Một số nội dung trong sách hướng dẫn sử dụng này có thể khác với điện thoại của bạn tùy vào phần mềm của điện thoại hoặc nhà cung cấp dịch vụ của bạn.

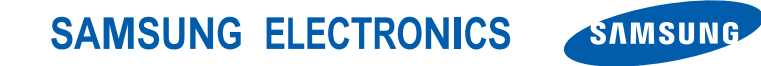

World Wide Web http://www.samsungmobile.com Printed in Korea Code No.: GH68-26542A Vietnamese. 12/2009. Rev. 1.0

# **GT-S5560** sách hướng dẫn sử dụng

Sec. 1

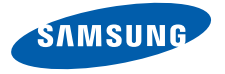

# cách dùng sách hướng dẫn sử dụng này

Sách hướng dẫn sử dụng này được thiết kế đặc biệt để hướng dẫn bạn các chức năng và tính năng của điện thoại di động của bạn. Để nhanh chóng làm quen, hãy xem "giới thiệu về điện thoại di động", "tháo lấp và chuẩn bị sử dụng điện thoại di động", và "sử dụng các chức năng cơ bản".

ii

# Các biểu tượng hướng dẫn

Trước khi bắt đầu, hãy làm quen với các biểu tượng bạn sẽ thấy trong sách hướng dẫn này:

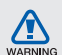

Cảnh báo—các tình huống có thể gây tổn thương cho bản thân bạn hoặc người khác

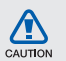

Chú ý—các tình huống có thể gây hư tồn điện thoại của bạn hoặc thiết bị khác

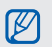

- Ghi chú—các ghi chú; lời khuyên sử dụng, hoặc thông tin bổ sung
- Tham khảo—các trang có thông tin liên quan; chẳng hạn như: ► tr. 12 (nghĩa là "xem trang 12")

 $\rightarrow$ 

Tiếp theo là—câu lệnh lựa chọn hoặc menu bạn phải chọn từng bước thực hiện; chẳng hạn như: Ở chế độ Menu, chọn Tin nhắn •Viết tin mới (nghĩa là Menu, sau đó là Tin nhắn, tiếp theo là Viết tin mới)

 [ ] Ngoặc vuông—các phím của điện thoại; chẳng hạn như: [\*]] (thể hiện phím Nguồn/ thoát Menu)

## Thông tin bản quyền

Các quyền về mọi công nghệ và sản phẩm làm nên thiết bị này là tài sản của các chủ sở hữu tương ứng:

- Bluetooth<sup>®</sup> là thương hiệu đã đăng ký trên toàn thế giới của Bluetooth SIG, Inc.
   Bluetooth QD ID: B015850.
- Java™ là thương hiệu của Sun Microsystems, Inc.
- Windows Media Player<sup>®</sup> là thương hiệu đã đăng ký của Tập đoàn Microsoft.
- Wi-Fi<sup>®</sup>, logo Wi-Fi CERTIFIED, và logo Wi-Fi đã được đăng ký thương hiệu bởi tổ chức Wi-Fi.

# **C€0168**①

# nội dung

### thông tin về an toàn và cách sử dụng......1

| Các cảnh báo về an toàn1              | l. |
|---------------------------------------|----|
| Các lưu ý an toàn4                    | ŀ  |
| Thông tin quan trọng về cách sử dụng6 | 5  |

### giới thiệu về điện thoại di động .....10

|             |       |      | - |    |
|-------------|-------|------|---|----|
| Mở hộp      |       | <br> |   | 10 |
| Sơ đồ điện  | thoai | <br> |   |    |
| Các phím    |       | <br> |   | 12 |
| Các biểu tư | ong   | <br> |   | 12 |

### tháo lắp và chuẩn bị sử dụng điện thoại di động...14

| Lắp thẻ SIM và pin14     | ł |
|--------------------------|---|
| Sạc pin16                | 3 |
| Lắp thẻ nhớ (tùy chọn)17 | 7 |
| Gắn dây đeo (tuỳ chọn)18 | 3 |

### sử dụng các chức năng cơ bản......19

| Bật và tắt máy điện thoại của bạn    | 19 |
|--------------------------------------|----|
| Sử dụng màn hình cảm ứng             | 20 |
| Truy cập menu                        | 21 |
| Sử dụng các widget                   | 21 |
| Truy câp thông tin trợ giúp          | 22 |
| Tùy biến điện thoại của ban          | 22 |
| Sử dung các chức năng gọi căn bản    | 25 |
| Gửi và xem tin nhắn                  |    |
| Thêm và tìm danh ba                  |    |
| Sử dung các chức năng máy ảnh cơ bản | 30 |
| Nghe nhạc                            |    |
| Duvêt web                            |    |
| Dùng các dịch vụ Google              |    |
|                                      |    |

| sử dụng các chức năng nâng cao        | 37       |
|---------------------------------------|----------|
| Sử dụng các chức năng gọi nâng cao    | 37       |
| Sử dụng các chức năng danh bạ nâng    | cao40    |
| Sử dụng các chức năng nhắn tin nâng d | cao41    |
| Sử dụng các chức năng máy ảnh nâng    | cao42    |
| Sử dụng các chức năng nghe nhạc nân   | ng cao46 |
| sử dụng các công cụ và ứng dụng       | 51       |
| Sử dụng tính năng không dây Bluetooth | า51      |
| Kích hoạt và kết nối với mạng LAN (WL | .AN)     |
| không dây                             |          |
| Bật chức năng theo dõi điện thoại     | 54       |
| Thực hiện cuộc gọi ảo                 | 55       |
| Ghi và phát thư thoại                 | 55       |
| Biên tập ảnh                          | 56       |
|                                       |          |

| In ånh                                       | 58 |
|----------------------------------------------|----|
| Biên tập video                               | 59 |
| Tải ảnh và video lên web                     | 61 |
| Dùng các trò chơi và ứng dụng viết bằng Java | 63 |
| Tạo và xem giờ quốc tế                       | 64 |
| Đặt và sử dụng báo thức                      | 65 |
| Sử dụng máy tính                             | 66 |
| Chuyển đổi tiền tệ và đơn vị đo lường        | 66 |
| Đặt bộ đếm thời gian                         | 66 |
| Sử dụng đồng hồ bấm giờ                      | 66 |
| Tạo nhiệm vụ mới                             | 66 |
| Tạo ghi chú mới                              | 67 |
| Quản lý lịch của bạn                         | 67 |
| xử lý sự cố                                  | a  |

# thông tin về an toàn và cách sử dụng

Tuân thủ những cảnh báo sau đây để tránh những tình huống nguy hiểm hoặc bất hợp pháp và đảm bảo hiệu quả cao nhất của điện thoại di động.

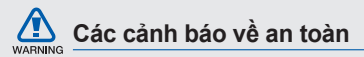

# Giữ điện thoại di động của bạn tránh xa trẻ nhỏ và vật nuôi

Giữ điện thoại của bạn và các thiết bị đi kèm ngoài tầm với của trẻ nhỏ và vật nuôi. Những phần nhỏ có thể gây khó thở hoặc tồn thương nghiêm trọng nếu nuốt phải.

### Bảo vệ thính giác của bạn

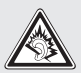

Nghe âm thanh ở mức âm lượng lớn có thể ảnh hưởng đến thính giác. Luôn vặn nhỏ âm lượng trước khi cắm tai nghe vào nguồn âm thanh và chỉ sử dụng mức âm lượng tối thiểu đủ để nghe cuộc hội thoại hoặc bản nhạc của bạn.

## Chú ý khi lắp đặt điện thoại và thiết bị

Đảm bảo rằng bất kỳ thiết bị di động hoặc thiết bị liên quan nào được cài trong xe của bạn đều được lấp đặt chắc chắn. Tránh đặt thiết bị và phụ kiện của bạn gần hoặc trong khu vực để túi khí. Cài đặt thiết bị vô tuyến không đúng cách có thể gây thương tồn khi túi khí phinh ra quá nhanh.

# Cẩn thận xử lý vứt bỏ pin và thiết bị sạc pin

- Chỉ dùng pin và bộ sạc được Samsung chứng nhận là những bộ phận được thiết kế đặc biệt cho điện thoại của bạn. Pin và bộ sạc không tương thích có thể gây thương tồn nghiêm trọng hoặc làm hư điện thoại của bạn.
- Không bao giờ vứt bỏ pin hoặc các thiết bị vào lửa. Tuân thủ mọi quy định địa phương khi vứt bỏ pin đã sử dụng.

- Không bao giờ đặt pin hoặc điện thoại lên hoặc vào các thiết bị tạo nhiệt, chẳng hạn như lò vi ba, lò nướng, hoặc thiết bị bức xạ. Pin có thể nổ khi quá nóng.
- Không bao giờ được đập vỡ hoặc châm thủng pin. Tránh để pin bị áp lực lớn, có thể dẫn đến hở mạch bên trong hoặc quá nóng.

### Tránh gây nhiễu máy điều hòa nhịp tim

Giữ một khoảng cách tối thiều 15cm (6 inches) giữa máy điện thoại di động và máy điều hòa nhịp tim để tránh gây nhiễu sóng, theo khuyến cáo của nhà sản xuất và một nhóm nghiên cứu độc lập, nhóm Nghiên Cứu Công Nghệ Công nghệ Không Dây. Nếu bạn có bất kỳ lý do nào để nghi ngờ rằng điện thoại của mình đang làm nhiễu một máy điều hòa nhịp tim hoặc thiết bị y tế khác, hãy tất ngay thiết bị và liên hệ nhà sản xuất máy điều hòa nhịp tim hoặc thiết bị y tế đó để được hướng dẫn.

# Tắt điện thoại trong những môi trường có nguy cơ nổ

Không sử dụng điện thoại ở những nơi đổ xăng (cây xăng) hoặc gần nhiên liệu hay hóa chất. Tát điện thoại mỗi khi thấy các biển hiệu cảnh báo hoặc hướng dẫn. Điện thoại của bạn có thể gây nổ hoặc cháy bên trong và xung quanh các khu vực lưu trữ và vận chuyển nhiên liệu hoặc hóa chất hoặc những khu vực có nguy cơ nổ. Không cát hoặc mang theo các chất lỏng, chất khí, hoặc vật liệu nổ trong cùng một khoang chứa với điện thoại hay các bộ phận, phụ kiện của nó.

#### Giảm rủi ro gây ra khi sử dụng lặp đi lặp lại

Khi sử dụng điện thoại, hãy cầm máy nhẹ nhàng, bấm nhẹ lên phím, dùng các tính năng đặc biệt để giảm số phím phải bấm (chẳng hạn như các văn bản mẫu hoặc đoán trước), và tạm nghỉ thường xuyên.

# WARNING

# Không sử dụng điện thoại nếu màn hình bị nứt hoặc bể

Kính hoặc acrylic vỡ có thể làm thương tồn tay và mặt của bạn. Hãy đem điện thoại đến trung tâm dịch vụ của Samsung để thay màn hình. Hư hỏng do sử dụng bất cẩn sẽ làm mất giá trị bảo hành của nhà sản xuất.

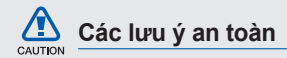

#### Luôn lái xe an toàn

Tránh dùng điện thoại trong khi lái xe và tuân thủ mọi quy định hạn chế việc sử dụng điện thoại di động khi lái xe. Sử dụng các phụ kiện rảnh tay để tăng tính an toàn khi có thể.

# Tuân theo tất cả các cảnh báo và quy định về an toàn

Tuân thủ mọi quy định hạn chế sử dụng điện thoại di động trong một khu vực nhất định.

# Chỉ sử dụng các phụ kiện được Samsung chứng nhận

Việc sử dụng các phụ kiện không tương thích có thể làm hư thiết bị của bạn hoặc gây ra thương tổn.

## Tắt điện thoại khi ở gần thiết bị y tế

Điện thoại của bạn có thể làm nhiễu thiết bị y tế trong bệnh viện hoặc các cơ sở chăm sóc sức khỏe. Tuân thủ mọi quy định, cảnh báo được đăng, và các hướng dẫn của nhân viên y tế.

### Tắt điện thoại hoặc tắt các chức năng không dây khi ở trên máy bay

Điện thoại của bạn có thể làm nhiễu thiết bị của máy bay. Tuân thủ mọi quy định của hãng hàng không và tắt điện thoại của bạn hoặc chuyển sang chế độ tất các chức năng không dây khi được lệnh của nhân viên hàng không.

### Bảo vệ pin và bộ sạc tránh hư hỏng

 Tránh để pin ở nơi có nhiệt độ quá lạnh hoặc quá nóng (dưới 0° C/32° F hoặc trên 45° C/113° F). Nhiệt độ quá thấp hoặc quá cao có thể làm giảm khả năng sạc pin và tuổi thọ của pin.

- Tránh để pin tiếp xúc với những vật kim loại, vì việc này có thể tạo ra sự tiếp xúc giữa các cực + và – của pin khiến pin hỏng tạm thời hoặc vĩnh viễn.
- Không bao giờ sử dụng bộ sạc hoặc pin đã hư.

# Dùng điện thoại của bạn một cách cần thận và nhẹ nhàng

- Không được tự ý mở máy ra, điều này có thể gây sốc điện.
- Không để ướt điện thoại—chất lỏng có thể gây ra hư hông nghiêm trọng và sẽ làm thay đổi màu sắc của nhãn, cho biết rằng hư hỏng do nước ngấm vào bên trong điện thoại. Không sờ tay ướt vào điện thoại.
   Điện thoại hỏng do nước có thể làm mất hiệu lực của giấy bảo hành của nhà sản xuất.
- Tránh sử dụng hoặc cất điện thoại ở những nơi có bụi, bằn để tránh hư hỏng đối với những bộ phận chuyển động.
- Điện thoại của bạn là một thiết bị điện từ phức tạphãy bảo vệ nó tránh va đập và dùng quá mạnh tay để tránh hư hại nghiêm trọng.

- Không sơn thiết bị của bạn, vì sơn có thể làm rít các bộ phận chuyển động và ngăn cản họat động của máy.
- Nếu điện thoại của bạn có đèn flash máy ảnh hoặc đèn của điện thoại, tránh sử dụng chúng gần mắt trẻ nhỏ hoặc vật nuôi.
- Điện thoại của bạn có thể bị hỏng khi để ở nơi có từ trường. Không sử dụng túi hoặc phụ kiện có vỏ từ tính hoặc để điện thoại của bạn tiếp xúc với từ trường trong thời gian dài.

### Tránh gây nhiễu thiết bị điện tử khác

Điện thoại của bạn phát ra tín hiệu với tần số radio (RF) có thể làm nhiễu thiết bị điện tử không được che chấn hoặc che chấn không đúng cách, chẳng hạn như máy điều hòa nhịp tim, thiết bị trợ thính, và thiết bị y tế trong gia đình hoặc trên xe. Tham vấn nhà sản xuất thiết bị điện tử của bạn để giải quyết bất kỳ sự nhiễu sóng nào mà bạn gặp phải.

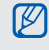

## Thông tin quan trọng về cách sử dụng

# Sử dụng điện thoại của bạn ở vị trí bình thường

Tránh tiếp xúc với ăng ten trong của điện thoại.

# Chỉ cho phép những nhân viên đủ tay nghề bảo trì điện thoại của bạn

Để những người thiếu tay nghề bảo trì điện thoại của bạn có thể khiến điện thoại hỏng và sẽ làm phiếu bảo hành mất hiệu lực.

# Đảm bảo sạc đầy pin và tuổi thọ của bộ sạc

- Tránh sạc pin quá một tuần, vì việc sạc quá có thể làm giảm tuổi thọ pin.
- Qua thời gian, pin không được sử dụng sẽ cạn và phải được sạc lại trước khi sử dụng.

- Ngắt bộ sạc ra khỏi nguồn điện khi không sử dụng.
- Chỉ sử dụng pin cho các mục đích theo thiết kế.

# Cẩn thận khi thao tác thẻ SIM và thẻ nhớ

- Không tháo thẻ trong khi điện thoại đang trao đổi dữ liệu hoặc truy cập thông tin, vì điều này có thể dẫn đến mất dữ liệu hoặc hư hỏng thẻ hoặc thiết bị.
- Bảo vệ thẻ tránh chấn động mạnh, điện tích tĩnh, và nhiễu điện từ thiết bị khác.
- Việc ghi và xóa thường xuyên sẽ làm giảm tuổi thọ của thẻ nhớ.
- Không chạm vào các đầu tiếp xúc hoặc các mối có màu vàng bằng tay hoặc vật kim loại. Nếu bản, hãy lau thẻ bằng vải mềm.

## Đảm bảo tiếp cận các dịch vụ cấp cứu

Những cuộc gọi khẩn cấp từ điện thoại của bạn có thể không thực hiện được ở một số khu vực hoặc tình huống. Trước khi đến những vùng xa xôi hoặc lạc hậu, hãy lập một phương án dự phòng để liên hệ các nhân viên dịch vụ cấp cứu.

# Thông tin xác nhận Tỉ Lệ Tiếp Thụ Cụ Thể (SAR)

Điện thoại của bạn tuân thủ các tiêu chuẩn của Liên Minh Châu Âu (EU), những tiêu chuẩn này giới hạn sự tiếp xúc của con người với năng lượng tần số radio (RF) phát ra từ radio và thiết bị viễn thông. Những chuẩn này ngăn việc bán các thiết bị di động vượt mức tiếp xúc tối đa (gọi là Tỉ Lệ Tiếp Thụ Cụ Thể, hoặc SAR) là 2,0 watt trên mỗi kilogram mô cơ thể.

Trong khi thử nghiệm, mức SAR tối đa ghi được đối với mẫu này là 0,631 watt mỗi kilogram. Khi sử dụng bình thường, thực tế có khả năng tháp hơn nhiều, vì điện thoại này được thiết kế để chỉ phát ra năng lượng RF cần thiết để chuyển một tín hiệu đến trạm gần nhất. Bằng cách tự động phát ra mức thấp hơn khi có thể, thiết bị của bạn giảm thiểu sự tiếp xúc của bạn với năng lượng RF.

Để biết thêm thông tin về SAR và các chuẩn liên quan của EU, hãy truy cập trang web điện thoại di động của Samsung.

### Huỷ sản phẩm đúng cách

(Rác điện tử và thiết bị điện tử)

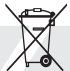

(Được áp dụng trong Liên Minh Châu Âu và các quốc gia Châu Âu khác với những hệ thống thu gom tách biệt)

Dấu hiệu này trên sản phẩm, phụ tùng hay tài liệu cho biết là không được hủy sản phẩm này và các phụ tùng điện tử của nó (như bộ sạc, tai nghe, cáp USB) cùng với rác thải khác trong nhà khi

nghe, cáp USB) cùng với rác thải khác trong nhà khi không dùng được nữa. Để tránh làm tổn hại môi trường hoặc sức khỏe con người do vứt bỏ rác thải lung tung, xin hãy tách các vật này khỏi những loại rác thải khác và tái chế nó một cách có trách nhiệm để tăng cường việc tái sử dụng các nguồn vật liệu.

Người dùng là các hộ gia đình dùng thiết bị nên liên hệ với nhà bán lẻ nơi mình đã mua sản phẩm này, hoặc với văn phòng chính quyền địa phương, để biết chi tiết về địa điểm và cách thức họ có thể tái chế sản phẩm này một cách an toàn cho môi trường.

Người dùng là doanh nghiệp nên liên hệ với nhà cung cấp của mình và tham khảo các điều khoản trong hợp đồng mua sản phẩm. Không được trộn lẫn sản phẩm này và các phụ tùng điện tử của nó với các rác thải thương mại khác khi vứt đi.

#### Thải bỏ pin trong sản phẩm này đúng cách

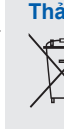

 (Áp dụng cho Liên Minh Châu Âu và các quốc gia Châu Âu khác có hệ thống thải hồi pin riêng biệt)

Dấu hiệu này trên pin, sách hướng dẫn sử dụng hoặc bao bì cho biết rằng pin trong sản phẩm này không nên được thải bỏ cùng với các loại rác thải sinh hoạt khác khi đã hết sử dụng. Khi được đánh dầu, các ký hiệu hóa chất Hg, Cd hoặc Pb cho biết rằng pin có chứa thủy ngân, catmi hoặc chỉ trên mức tham chiếu trong Chỉ Thị của Liên Minh Châu Âu 2006/66. Nếu pin không được thải bỏ đúng cách, những chất này có thể làm nguy hại môi trường hoặc sức khỏe con người.

Để bảo vệ các nguồn tài nguyên thiên nhiên và gia tăng việc tái sử dụng vật liệu, vui lòng tách riêng pin ra khỏi các loại rác thải khác và tái chế chúng thông qua hệ thống thải hồi pin miễn phí tại địa phương của bạn.

### Thông báo miễn trừ

Một số dịch vụ hoặc nội dụng dùng trên thiết bị này thuộc quyền sở hữu của bên thứ ba, và được bảo vê bởi luật bản quyền, bằng sáng chế, thương hiệu và/ hoặc luật sở hữu trí tuê khác. Những dịch vụ và nội dung này được cung cấp để dùng cho mục đích sử dung mang tính cá nhân và phi thương mai. Ban không được phép dùng bất kỳ nôi dụng hoặc dịch vụ nào đị ngoài phạm vi mà nhà cung cấp dịch vụ hoặc chủ sở hữu nội dung đó cho phép. Ngoài các giới han nói trên, trừ trường hợp được nhà cung cấp dịch vụ hoặc chủ sở hữu nội dung tương ứng công khai cho phép, ban không có quyền hiệu chỉnh, sao chép, tái xuất bản, tải lên, đăng tải, truyền tải, biên dịch, bán lại, sáng tạo các tác phẩm dựa theo chúng, khai thác, hoặc phân phối các dịch vụ hoặc nội dụng bất kỳ dùng trên thiết bị này dưới bất kỳ hình thức hoặc bằng phương tiên nào.

"CÁC DICH VU VÀ NÔI DUNG CỦA BÊN THỨ BA ĐƯỢC CUNG CẤP "THEO HIÊN TRANG". SAMSUNG KHÔNG BẢO HÀNH CÁC NÔI DUNG HOẶC DICH VỤ ĐƯỢC CUNG CẤP, DÙ CÔNG KHAI HAY NGẦM ÐINH. CHO MUC ÐÍCH BẮT KY. SAMSUNG CÔNG KHAI KHÔNG CHẤP NHÂN BẮT KỪ SƯ ĐẢM BẢO NGẦM ĐINH. BAO GỒM NHƯNG KHÔNG GIỚI HAN, SƯ BẢO HÀNH VỀ TÍNH THƯƠNG MẠI HOẶC TÍNH PHÙ HỢP DÙNG CHO MỤC ĐÍCH CỤ THỂ. SAMSUNG KHÔNG ĐẢM BẢO VÈ TÍNH CHÍNH XÁC. TÍNH HƠP LÊ, TÍNH HƠP THỜI, TÍNH HƠP PHÁP. HOĂC SƯ TOÀN VEN CỦA NÔI DUNG HOĂC DICH VU ĐƯỢC CẤP ĐỂ DÙNG TRÊN THIẾT BI NÀY. VÀ TRONG MOI TRƯỜNG HƠP, BÀO GỒM CẢ TRƯỜNG HƠP CÓ SƠ SUẤT, SAMSUNG CŨNG KHÔNG CHIU TRÁCH NHIÊM LIÊN ĐỚI, DÙNG CÓ HƠP ĐỒNG PHÁP LÝ HAY RÀNG BUỘC DÂN SƯ, VÈ BẮT Kỳ CHI PHÍ, PHÍ THUỆ LUẬT SƯ, NHỮNG THIỆT HAI TRƯC TIẾP, GIÁN TIẾP, NGÃU NHIÊN, ĐẶC BIỆT HOĂC KÉO THEO, HOĂC BẮT KỪ THIỆT HẠI NÀO KHÁC PHÁT SINH TỪ. HOĂC CÓ LIÊN QUAN ĐẾN. BẮT Kỳ THÔNG TIN NÀO CHỨA TRONG ĐÂY, HOẶC

DO HẬU QUẢ CỦA VIỆC DÙNG NỘI DUNG HOẠC DỊCH VỤ CỦA BẠN HOẠC BÊN THỨ BA, NGAY CẢ KHI ĐÃ ĐƯỢC CẢNH BÁO VÈ NHỮNG NGUY CƠ THIỆT HẠI NÀY".

Các dịch vụ do bên thứ ba cung cấp có thể kết thúc hoặc tạm dừng vào bắt kỳ thời điểm nào, và Samsung không có vai trờ trong hoặc đảm bảo rằng việc cung cấp dịch vụ hoặc nội dung nào đó sẽ tiếp tục trong một khoảng thời gian nhất định. Các dịch vụ và nội dung do bên thứ ba cung cấp qua hệ thống mạng hoặc cơ sở truyền tín hiệu mà Samsung không có quyền kiểm soát. Ngoài khuôn khổ chung của thông báo miễn trừ này, Samsung công khai từ chối bất kỳ trách nhiệm hoặc trách nhiệm liên đới nào đối với việc gián đoạn hoặc tạm ngưng cung cấp dịch vụ hoặc nội dung cho thiết bị này.

Samsung không chịu trách nhiệm hoặc trách nhiệm liên đới về dịch vụ khách hàng liên quan đến nội dung và dịch vụ mạng. Bất kỳ thắc mắc hoặc yêu cầu vào về dịch vụ liên quan đến nội dung hoặc dịch vụ mạng cần được chuyển trực tiếp đến nhà cung cấp dịch vụ mạng hoặc nội dung tương ứng.

# giới thiệu về điện thoại di động

Trong phần này, bạn sẽ tìm hiểu về sơ đồ, các phím, màn hình, và các biểu tượng của điện thoại di động.

## Mở hộp

Kiểm tra các phụ kiện có trong hộp sản phẩm của bạn như sau:

- · Điện thoại di động
- Pin
- Bộ sạc du lịch (sạc pin)
- Sách hướng dẫn sử dụng
- Các phụ kiện đi kèm với điện thoại có thể thay đổi phụ thuộc vào phần mềm và các phụ kiện sẵn có ở khu vực của bạn hoặc do nhà cung cấp dịch vụ của bạn cung cấp. Bạn có thể mua các phụ kiện bổ sung từ đại lý Samsung tại khu vực của bạn.
- Các phụ kiện được cung cấp hoạt động tốt nhất cho điện thoại của bạn.

# Sơ đồ điện thoại

Phía trước điện thoại của bạn có các phím và các tính năng sau:

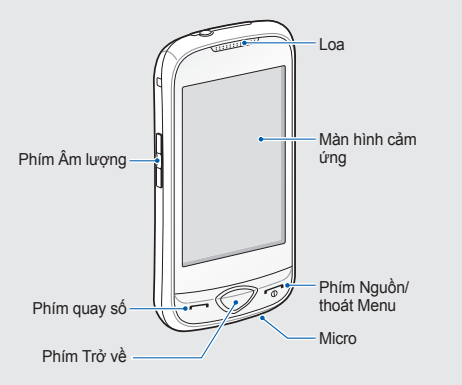

#### Mặt sau điện thoại có các phím và các tính năng sau:

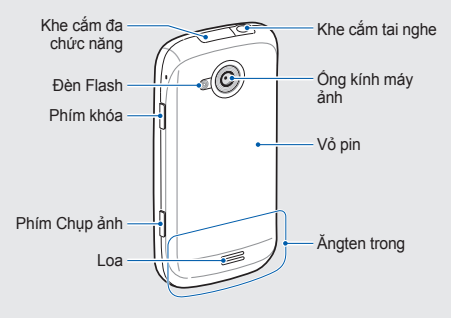

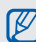

Bạn có thể khóa màn hình cảm ứng và các phím để ngăn ngừa các thao tác không mong muốn trên điện thoại. Để khoá, bấm [â]. Để mở khoá, nhấn và giữ [â].

## Các phím

| Phím       |                          | Chức năng                                                                                                    |
|------------|--------------------------|----------------------------------------------------------------------------------------------------|
|            | Quay số                  | Thực hiện hoặc trả lời cuộc<br>gọi; Ở chế độ Chờ, truy xuất<br>các số vừa gọi gần nhất, các<br>số bị nhỡ, hoặc các số vừa<br>nhận |
| $\bigcirc$ | Trở về                   | Ở chế độ Menu, trở về menu<br>trước đó                                                                                            |
| •          | Nút Nguồn/<br>thoát Menu | Bật và tắt điện thoại (nhấn và<br>giữ); Kết thúc cuộc gọi; Ở chế<br>độ Menu, trở lại chế độ Chờ                                   |
|            | Âm lượng                 | Chỉnh âm lượng điện thoại;<br>Ở chế độ Chờ, nhấn và giữ<br>phím Âm lượng xuống để thực<br>hiện cuộc gọi ảo                        |

| Phím |         | Chức năng                                                                                      |
|------|---------|------------------------------------------------------------------------------------------------|
| 8    | Giữ     | Khoá màn hình cảm ứng và<br>các phím; Mở khoá màn hình<br>cảm ứng và các phím (nhấn<br>và giữ) |
| I    | Máy ảnh | Ở chế độ Chờ, bật máy ảnh;<br>Ở chế độ Máy ảnh, chụp ảnh<br>hoặc ghi video                     |

# Các biểu tượng

Tìm hiểu về các biểu tượng hiển thị trên màn hình.

| Biểu tượng | Định nghĩa               |
|------------|--------------------------|
| Tai        | Cường độ tín hiệu        |
| G          | Đã kết nối với mạng GPRS |
| E          | Đã kết nối với mạng EDGE |

| Biểu tượng | Định nghĩa                                              |
|------------|---------------------------------------------------------|
| P          | Đang tiến hành cuộc gọi                                 |
| m          | Đã lắp thẻ nhớ                                          |
| •          | Đã bật báo thức                                         |
| Ð          | Đang duyệt web                                          |
| (A         | Đã kết nối được với trang web có chế<br>độ an toàn      |
| 6          | Đã kích hoạt Wi-Fi                                      |
| R          | Đang chuyển vùng (ở ngoài vùng dịch<br>vụ thông thường) |
| Ê          | Đã kích hoạt chuyển hướng cuộc gọi                      |
| 8          | Đã bật Bluetooth                                        |

| Biểu tượng      | Định nghĩa                                                                                       |
|-----------------|--------------------------------------------------------------------------------------------------|
|                 | Đã kết nối bộ tai nghe bluetooth hoặc<br>bộ tai nghe không dây bluetooth sử<br>dụng trong xe hơi |
|                 | Tin nhắn văn bản mới (SMS)                                                                       |
|                 | Tin nhắn đa phương tiện mới (MMS)                                                                |
|                 | Tin nhắn email mới                                                                               |
| 60              | Tin nhắn thoại mới                                                                               |
| $\triangleleft$ | Đã bật cấu hình bình thường                                                                      |
| 8               | Đã bật cấu hình yên lặng                                                                         |
| (               | Mức pin                                                                                          |
| 10:00           | Thời gian hiện tại                                                                               |

# tháo lắp và chuẩn bị sử dụng điện thoại di động

Bắt đầu bằng cách lắp ráp và cài đặt điện thoại di động của bạn cho lần sử dụng đầu tiên.

# Lắp thẻ SIM và pin

Khi bạn đăng ký dịch vụ mạng di động, bạn sẽ nhận được một thẻ Môđun Nhận Dạng Thuê Bao (SIM), với các chi tiết thuê bao, ví dụ như số nhận dạng cá nhân (PIN) và các dịch vụ tùy chọn.

Để lắp thẻ SIM và pin,

1. Tháo vỏ pin ra.

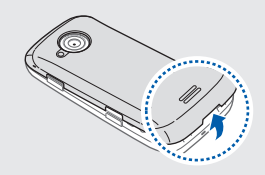

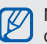

Nếu điện thoại đang bật, nhấn và giữ ["] để tắt điện thoại.

tháo lấp và chuẩn bị sử dụng điện thoại di động

2. Lắp thẻ SIM vào.

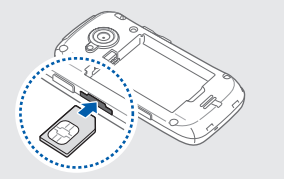

- Đặt thẻ SIM vào điện thoại với các chân tiếp xúc màu vàng ngửa lên.
- Không lấp thẻ SIM, bạn chỉ có thể sử dụng các dịch vụ ngoại tuyến của điện thoại và một vài menu.
- Không lắp thẻ nhớ vào khe cắm thẻ SIM.
- Đẩy thẻ SIM vào khe cắm thẻ SIM cho đến khi thẻ nằm cố định.

4. Lắp pin vào.

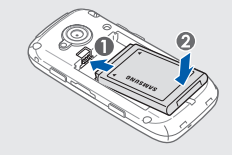

5. Lắp lại vỏ pin vào chỗ cũ.

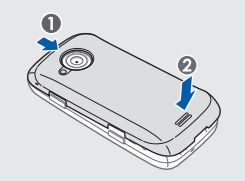

## Sạc pin

Trước khi sử dụng điện thoại lần đầu tiên, bạn phải sạc pin.

- Mở nắp che khe cắm đa chức năng phía trên cùng của điện thoại.
- Cắm đầu nhỏ của bộ sạc du lịch vào khe cắm đa chức năng này.

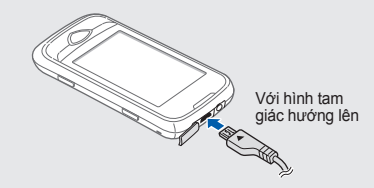

Kết nối bộ sạc sai có thể làm hỏng điện thoại nghiêm trọng. Bất kỳ hư hỏng do sử dụng sai sẽ không được bảo hành.

- Cắm đầu lớn của bộ sạc du lịch vào một ổ cắm điện.
- Khi pin được sạc đầy (biểu tượng IIIIII) sẽ không còn dịch chuyển), rút bộ sạc du lịch ra khỏi ổ cắm điện.
- 5. Rút bộ sạc du lịch ra khỏi điện thoại.
- 6. Đậy nắp che khe cắm đa chức năng.

## 🔿 Về chỉ báo pin yếu

Khi pin điện thoại yếu, điện thoại sẽ phát ra âm cảnh báo và thông điệp pin yếu. Biểu tượng pin cũng sẽ trống và nhấp nháy. Nếu mức độ pin quá yếu, điện thoại sẽ tự động tắt. Sạc pin và tiếp tục sử dụng điện thoại.

# Lắp thẻ nhớ (tùy chọn)

Để lưu thêm những tập tin đa phương tiện, bạn phải cài một thẻ nhớ vào. Điện thoại của bạn chấp nhận thẻ nhớ microSD™ hoặc microSDHC™ lên đến 16 GB (tùy vào chủng loại và nhà sản xuất thẻ nhớ).

Định dạng thẻ nhớ trên máy tính sẽ dẫn đến không tương thích với điện thoại của bạn. Chỉ định dạng thẻ nhớ trên điện thoại.

- 1. Tháo vỏ pin ra.
- 2. Lắp thẻ nhớ vào với mặt có tem úp xuống.

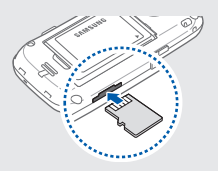

- Đẩy thẻ nhớ sâu vào khe cắm thẻ nhớ cho đến khi thẻ nhớ được chốt lại.
- 4. Lắp lại vỏ pin vào chỗ cũ.

Để tháo thẻ nhớ ra, tháo nấp pin, đẩy nhẹ nhàng thẻ nhớ cho đến khi thẻ bung ra khỏi điện thoại, rồi rút thẻ ra khỏi khe.

# Gắn dây đeo (tuỳ chọn)

- 1. Tháo vỏ pin ra.
- Đẩy dây đeo qua khe và móc dây qua chiếc móc nhỏ lồi ra.

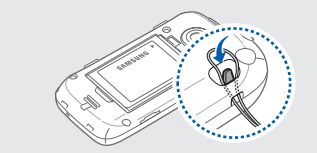

3. Lắp lại vỏ pin vào chỗ cũ.

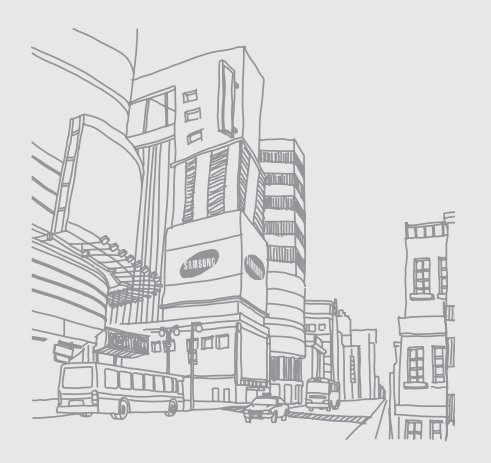

# sử dụng các chức năng cơ bản

Tìm hiểu cách thực hiện các thao tác cơ bản và sử dụng các tính năng chính của điện thoại di động.

# Bật và tắt máy điện thoại của bạn

Để bật máy của bạn,

- Nhấn và giữ [<sup>-</sup>].
- Nhập mã PIN của bạn và chọn Xác nhận (nếu cần).

Để tắt điện thoại của bạn, hãy lặp lại bước 1 ở trên.

# Chuyển sang cấu hình không kết nối

Khi chuyển sang cấu hình không kết nối, bạn có thể sử dụng các dịch vụ ngoại tuyến của máy điện thoại ở những khu vực cấm sử dụng thiết bị không dây, chẳng hạn như trên máy bay hay trong bệnh viện.

Để chuyển sang cấu hình không kết nối, ở chế độ Menu, chọn Cài đặt → Cấu hình điện thoại → Không kết nối.

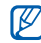

Làm theo mọi cảnh báo và chỉ dẫn của nhân viên chính quyền tại những khu vực cấm sử dụng các thiết bị không dây.

## Sử dụng màn hình cảm ứng

Màn hình cảm ứng của điện thoại giúp cho bạn dễ dàng chọn các mục hoặc thực hiện các chức năng. Tìm hiểu các thao tác cơ bản để sử dụng màn hình cảm ứng.

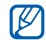

Để tận dụng tối ưu màn hình cảm ứng, hãy gỡ miếng phim dán bảo vệ màn hình trước khi sử dụng điện thoại.

 Chạm vào biểu tượng để mở menu hoặc khởi chạy ứng dụng.

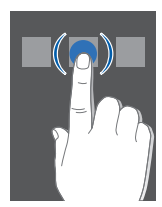

 Di chuyển ngón tay lên hoặc xuống để cuộn qua các danh sách dọc.

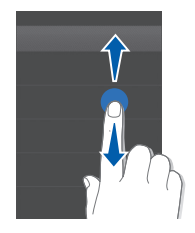

 Di chuyển ngón tay qua trái hoặc phải để cuộn qua các danh sách ngang.

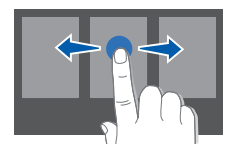

## Truy cập menu

Để truy cập menu trong điện thoại của bạn,

- Ở chế độ Chờ, chọn Menu để truy cập vào chế độ Menu.
- 2. Cuộn sang trái hoặc phải qua các màn hình menu.
- 3. Chọn một menu hoặc tùy chọn.
- Nhấn phím Trở về để trở về menu trước đó; Nhấn [-----] để trở về chế độ Chờ.

## Sử dụng các widget

Tìm hiểu các sử dụng các widget trên thanh công cụ widget.

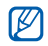

- Một số các widget của bạn kết nối vào các dịch vụ web. Việc chọn widget kiểu web có thể tốn thêm chi phí phát sinh.
- Các widget dùng được có thể khác nhau tùy vào khu vực hoặc nhà cung cấp dịch vụ của bạn.

## Mở thanh công cụ widget

Ở chế độ Chờ, chọn mũi tên ở góc trái bên dưới màn hình để mở thanh công cụ widget. Bạn có thể sắp xếp lại các widget trên thanh công cụ widget hoặc di chuyển chúng sang màn hình chờ.

## Di chuyển các widget sang màn hình chờ

- Ở chế độ Chờ, cuộn sang trái hoặc phải đến vùng mong muốn ở màn hình chờ.
- 2. Mở thanh công cụ widget.
- Kéo widget từ thanh công cụ widget sang màn hình chờ. Bạn có thể đặt widget ở bất kỳ chỗ nào trên màn hình.

## Thay đổi các widget

- Ở chế độ Menu, chọn Cài đặt → Màn hình và độ sáng → Widget.
- Chọn các widget mà bạn muốn đưa vào thanh công cụ widget và chọn Lưu.

## Truy cập thông tin trợ giúp

Tìm hiểu cách truy cập thông tin trợ giúp về điện thoại của bạn.

- 1. Mở thanh công cụ widget.
- 2. Chọn ? từ thanh công cụ widget.
- Quay điện thoại ngược chiều kim đồng hồ thành kiểu xem phong cảnh.
- Chọn một chủ đề trợ giúp để tìm hiểu về một ứng dụng hoặc tính năng.
- Cuộn sang trái hoặc phải để có thêm thông tin. Để trở về menu trước đó, chọn

# Tùy biến điện thoại của bạn

Sử dụng hiệu quả hơn điện thoại của bạn bằng cách tùy biến nó theo sở thích.

## Điều chỉnh âm lượng của phím

Ở chế độ Chờ, nhấn phím Âm lượng lên hoặc xuống và chỉnh âm lượng của phím.

## Điều chỉnh độ rung trên màn hình cảm ứng

Bạn có thể điều chỉnh cường độ rung khi bạn chạm vào màn hình điện thoại.

- Ở chế độ Chờ, nhấn phím Âm lượng lên hoặc xuống.
- 2. Chọn Rung và điều chỉnh độ rung.

### Bật hoặc tắt cấu hình im lặng

Ở chế độ Chờ, chọn **Bàn phím**, rồi chạm và giữ # để bật hoặc tắt chế độ im lặng của điện thoại.

### Chỉnh màn hình

Bạn có thể chỉnh màn hình để điện thoại của bạn nhận dạng văn bản nhập tốt hơn.

- Ở chế độ Menu, chọn Cài đặt → Cài đặt điện thoại → Cân chỉnh.
- 2. Chạm vào đích trên màn hình.
- 3. Chọn OK.

## Thay đổi kiểu chuông

- Ở chế độ Menu, chọn Cài đặt → Cấu hình điện thoại.
- 2. Chọn »> cạnh cấu hình bạn đang sử dụng.

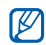

- Nếu bạn đang sử dụng cấu hình im lặng hoặc không kết nối, bạn không được phép thay đổi kiểu chuông.
- 3. Chọn Chuông báo cuộc gọi.
- 4. Chọn kiểu chuông.
- 5. Chọn Lưu hai lần.

Để chuyển sang cấu hình khác, hãy chọn từ danh sách.

## Chọn màn hình nền (chế độ Chờ)

- Ở chế độ Menu, chọn Cài đặt → Màn hình và độ sáng → Màn hình nền.
- 2. Cuộn sang trái hoặc phải để chọn ảnh.
- 3. Chọn Đặt.

## Chọn màu nền (chế độ Menu)

- sáng → Theme của bạn.
- Chon mẫu màu.
- 3. Chon Luru.

### Chọn tính năng tự động khoá cho màn hình cảm ứng

Ban có thể đặt điện thoại của mình để tự động khoá màn hình cảm ứng và phím khi đèn nền tắt. Bạn cũng có thể đặt phương thức mở khoá cho màn hình cảm ứng và các phím.

- 1. Ở chế độ Menu, chọn Cài đặt → Màn hình điều khiển.
- Chon Bât dưới Tư đông khóa. 2.
- 3. Chon menu thả xuống Chỉ khóa phím và chon tuỳ chon mở khoá.
- 4. Chon Luru.

## Khóa điện thoại của ban

- Ở chế độ Menu, chọn Cài đặt → Bảo mật.
- Chon Bât dưới Khóa máy. 2.
- Nhập mật khẩu mới từ 4 đến 8 chữ số và chon Xác nhân.
- 4. Nhập lại mật khẩu mới và chọn Xác nhận.

  - Lần đầu bạn truy cập vào menu có yêu cầu mật khẩu, máy sẽ nhắc bạn tạo và xác nhận mât khẩu.
  - Samsung không chịu trách nhiệm đối với bất cứ sự mất mật khẩu hay thông tin cá nhân nào hoặc những tổn thất gây ra bởi phần mềm bất hợp pháp.

# Mở khoá màn hình cảm ứng bằng mở khoá thông minh

Bằng cách vẽ một ký tự đặc biệt trên màn hình cảm ứng bị khoá, bạn chỉ có thể mở khoá màn hình, mở khoá rồi thực hiện cuộc gọi đến số quay nhanh, hoặc mở khoá rồi khởi chạy một ứng dụng. Để đặt ký tự mở khoá thông minh,

- Ở chế độ Menu, chọn Cài đặt → Mở khóa thông minh.
- 2. Chọn Bật dưới Mở khóa bằng ký tự.
- 3. Chọn một tuỳ chọn mở khoá.
- Để chọn số quay nhanh để quay số hoặc chọn một ứng dụng để khởi chạy (nếu cần).
- 5. Chọn một ký tự cho tính năng mở khoá thông minh.
- 6. Nhấn phím Trở về (nếu cần).
- 7. Chọn Lưu.

## Sử dụng các chức năng gọi căn bản

Xem cách gọi/ trả lời cuộc gọi và sử dụng các chức năng gọi cơ bản.

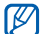

Trong lúc gọi, điện thoại tự động khóa màn hình cảm ứng để tránh những hoạt động không mong muốn. Để mở khoá, nhấn và giữ [A].

## Thực hiện một cuộc gọi

- Ở chế độ Chờ, chọn Bàn phím và nhập mã vùng và số điện thoại.
- 2. Nhấn [----] để quay số.
- 3. Để kết thúc cuộc gọi, nhấn [\*---].

### Trả lời một cuộc gọi

- 1. Khi có người gọi đến, nhấn [---].
- 2. Để kết thúc cuộc gọi, nhấn [----].

## Điều chỉnh âm lượng

Để chỉnh âm lượng trong khi nói chuyện, nhấn phím Âm lượng lên hoặc xuống.

### Sử dụng tính năng loa ngoài

- 1. Trong lúc gọi, chọn  $Loa \rightarrow OK$  để bật loa.
- 2. Để chuyển trở về loa trong, chọn Loa một lần nữa.

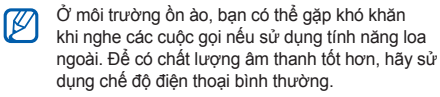

## Sử dụng tai nghe

Khi cắm tai nghe đi kèm vào ổ cắm tai nghe, bạn có thể gọi và nhận điện thoại:

- Để gọi lại số mới gọi gần nhất, nhấn và giữ phím trên tai nghe hai lần.
- Để trả lời cuộc gọi, nhấn phím trên tai nghe.
- Để kết thúc cuộc gọi, nhấn và giữ phím trên tai nghe.

## Gửi và xem tin nhắn

Tìm hiểu cách gửi và xem tin nhấn văn bản (SMS), đa phương tiện (MMS), và email.

## Gửi tin nhắn văn bản hoặc đa phương tiện

- 1. Ở chế độ Menu, chọn Tin nhắn  $\rightarrow$  Viết tin mới  $\rightarrow$  Tin nhắn SMS và MMS.
- Chọn Chạm vào để thêm người nhận → Nhập thủ công.
- 3. Nhập số điện thoại người nhận và chọn Hoàn tất.

- 4. Chọn Chạm để thêm ký tự.
- 5. Nhập nội dung tin nhắn của bạn và chọn Hoàn tất.

Nhập văn bản

Để gửi tin nhấn văn bản, chuyển thẳng sang bước 7. Để gửi kèm nội dung đa phương tiện, làm tiếp bước 6.

- 6. Chọn Thêm media và thêm một mục.
- 7. Chọn Gửi để gửi tin nhắn.

#### Gửi email

- Ở chế độ Menu, chọn Tin nhắn → Viết tin mới → Email.
- 2. Chọn Chạm vào để thêm người nhận  $\rightarrow$  Nhập thủ công.
- 3. Nhập địa chỉ email và chọn Hoàn tất.
- 4. Chọn Chạm vào để thêm chủ đề.
- 5. Nhập chủ đề và chọn Hoàn tất.
- 6. Chọn Chạm để thêm ký tự.
- 7. Nhập nội dung email của bạn và chọn Hoàn tất.

- 8. Chọn Thêm file và đính kèm file (nếu cần).
- 9. Chọn Gửi để gửi tin nhắn.

### Nhập văn bản

Với màn hình cảm ứng của điện thoại, bạn có thể nhập văn bản và Viết tin mới hoặc ghi chú.

### Thay đổi phương thức nhập văn bản

Khi bạn mở trường nhập văn bản, bàn phím ảo hiện ra. Chọn  $_{\overline{\mathrm{H}}}$  và chọn một trong những cách nhập văn bản sau:

- Bàn phím
- Viết tay toàn màn hình
- Hộp Viết tay 1
- Hộp Viết tay 2

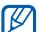

Bạn có thể sử dụng bàn phím rộng khi quay điện thoại ngược chiều kim đồng hồ thành kiểu xem phong cảnh khi nhập văn bản.

### Nhập văn bản dùng bàn phím ảo

- Thay đổi phương thức nhập văn bản sang Bàn phím.
- 2. Chọn phím ảo thích hợp để nhập văn bản.
  - Để thay đổi chữ hoa-chữ thường, hoặc dùng chữ số hay biểu tượng, chọn Abc ở giữa phía đưới cùng của màn hình. Tùy vào khu vực của bạn, bạn có thể có khả năng truy cập một chế độ nhập dành cho ngôn ngữ cụ thể của bạn.
  - Để nhập văn bản ở chế độ T9, chọn T9 (T9 chuyển sang màu xanh).

Bạn có thể sử dụng các chế độ nhập văn bản sau:

| Chế độ | Chức năng                                                                                                    |
|--------|----------------------------------------------------------------------------------------------------|
| ABC    | Chọn một phím ảo thích hợp cho đến khi<br>ký tự bạn muốn hiện ra trên màn hình.                                                                                                    |
| Т9     | <ol> <li>Chọn phím ảo phù hợp để nhập<br/>nguyên một từ.</li> <li>Khi từ hiển thị đúng, chọn 	u để chèn<br/>dấu cách. Nếu từ không đúng hiển thị,<br/>chọn từ thay thế từ danh sách hiện ra<br/>hoặc chọn 	 de chọn một từ thay thế.</li> </ol> |

|  | Chế độ | Chức năng                                         |
|--|--------|---------------------------------------------------|
|  | Số     | Chọn phím ảo thích hợp để nhập một số.            |
|  | Ký tự  | Chọn phím ảo thích hợp để nhập một<br>biểu tượng. |

### Nhập văn bản bằng chế độ viết toàn màn hình

- Thay đổi phương thức nhập văn bản thành Viết tay toàn màn hình.
- Viết từng ký tự ở bất cứ chỗ nào trên màn hình. Để thay đổi chữ hoa-chữ thường, hoặc dùng chữ số hay biểu tượng, chọn Abc ở giữa phía dưới cùng của màn hình.

## Nhập văn bản bằng hộp viết tay 1

- Thay đổi phương thức nhập văn bản thành Hộp Viết tay 1.
- 2. Viết từng ký tự trong khu vực viết tay.

Viết số và biểu tượng trong hộp @1 ở góc phải của khu vực viết tay.

Để thay đổi chữ hoa-chữ thường, chọn **Abc** ở giữa phía dưới cùng của màn hình.

### Nhập văn bản bằng hộp viết tay 2

- Thay đổi phương thức nhập văn bản thành Hộp Viết tay 2.
- Viết từng ký tự trong khu vực viết tay. Để thay đổi chữ hoa-chữ thường, hoặc dùng chữ số hay biểu tượng, chọn Abc ở giữa phía dưới cùng của màn hình.

### Xem tin nhắn văn bản hoặc đa phương tiện

- 1. Ở chế độ Menu, chọn Tin nhắn  $\rightarrow$  Hộp thư đến.
- 2. Chọn tin nhắn văn bản hoặc đa phương tiện.

## Xem tin nhắn email

- Ở chế độ Menu, chọn Tin nhắn → Hộp thư đến (Email).
- 2. Chọn một tài khoản.
- 3. Chọn Tải về.
- 4. Chọn một email hoặc tiêu đề.
- Nếu bạn đã chọn tiêu đề, hãy chọn Truy xuất để xem nội dung của email.

## Thêm và tìm danh bạ

Tìm hiểu cách sử dụng tính năng cơ bản của danh bạ.

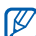

Vị trí bộ nhở để lưu số liên lạc mới có thể được đặt trước tuỷ thuộc vào nhà cung cấp dịch vụ hoặc khu vực bạn ở. Để thay đổi vị trí bộ nhớ, ở chế độ Menu, chọn Danh bạ  $\rightarrow$  L.chọn  $\rightarrow$  Cải đặt  $\rightarrow$  Bộ nhớ đang sử dụng  $\rightarrow$  Lưu danh bạ mới vào.
## Thêm số liên lạc mới

- Ở chế độ Chờ, chọn Bàn phím và nhập vào số điện thoại.
- 2. Chọn  $\blacksquare \rightarrow$  Thêm vào Danh bạ $\rightarrow$  Tạo mới.
- Chọn Điện thoại hoặc SIM (nếu cần).
- 4. Nhập thông tin số liên lạc.
- 5. Chọn Lưu để thêm số liên lạc vào bộ nhớ.

## Tìm một số liên lạc

- 1. Ở chế độ Menu, chọn Danh bạ.
- Chọn Chạm để tìm, nhập một vài chữ cái đầu tiên của tên bạn muốn tìm, và chọn Hoàn tất. Bạn cũng có thể kéo in để chọn chữ cái đầu tiên của tên.
- Chọn tên liên lạc từ danh sách tìm kiếm.

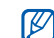

Khi đã tìm ra số liên lạc, bạn có thể:

- gọi đến số liên lạc bằng cách chọn 💽 ightarrow 💽
- sửa đổi thông tin liên lạc bằng cách chọn Sửa đổi

## Sử dụng các chức năng máy ảnh cơ bản

Tìm hiểu cách cơ bản để chụp và xem ảnh và video.

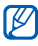

Khi bật máy ảnh, màn hình có thể xuất hiện màn hình trắng do xả tĩnh điện tạm thời. Thử khởi động lại máy để khắc phục tình trạng này.

## Chụp ảnh

- Ở chế độ Chờ, nhấn phím Chụp ảnh để bật máy ảnh.
- Quay điện thoại ngược chiều kim đồng hồ thành kiểu xem phong cảnh.

- 3. Hướng ống kính vào đối tượng và điều chỉnh.

  - Để thay đổi tiêu cự của máy ảnh, chọn AF.
  - Để chọn giá trị phơi sáng, chọn 🔽.
  - Để phóng to hoặc thu nhỏ, nhấn phím Âm lượng.
- 4. Nhấn phím Chụp ảnh để chụp ảnh.

Ảnh tự động được lưu.

Sau khi chụp, chọn 🕩 để xem nhanh ảnh.

#### Xem ảnh

 $\mathring{O}$  chế độ Menu, chọn File của bạn  $\to$  Hình ảnh  $\to$  thư mục ảnh  $\to$  file ảnh.

- Quay điện thoại ngược chiều kim đồng hồ thành kiểu xem phong cảnh. Nghiêng điện thoại sang trái hoặc phải. Ảnh sẽ tự động cuộn sang trái hoặc phải.
- Để phóng to hoặc thu nhỏ, chạm và giữ màn hình và cuộn lên hoặc xuống khi 🔓 hiện ra. Để thoát khỏi chế độ màn hình thu phóng, nhấn phím Trở về.

#### Quay video

- Ở chế độ Chờ, nhấn phím Chụp ảnh để bật máy ảnh.
- Quay điện thoại ngược chiều kim đồng hồ thành kiểu xem phong cảnh.
- 3. Chọn or để chuyển sang chế độ Ghi.
- 4. Hướng ống kính vào đối tượng và điều chỉnh.
  - Để thay đổi chế độ ghi, chọn 🖓.
  - Để bật hoặc tắt đèn flash, chọn 3.
  - Để chọn giá trị phơi sáng, chọn 🔀.
  - Để phóng to hoặc thu nhỏ, nhấn phím Âm lượng.
- 5. Nhấn phím Chụp ảnh để bắt đầu ghi.
- Chọn I hoặc nhấn phím Chụp ảnh để dừng ghi. Video tự động được lưu.

Sau khi ghi video, chọn 🕩 để xem nhanh video.

#### Xem video

 $\check{O}$  chế độ Menu, chọn File của bạn  $\to$  Video  $\to$  thư mục video  $\to$  file video.

Quay điện thoại ngược chiều kim đồng hồ thành kiểu xem phong cảnh.

### Nghe nhạc

Tìm hiểu cách nghe nhạc qua Máy nghe nhạc hoặc đài FM.

## Nghe đài FM

- Cắm tai nghe đi kèm vào khe cắm tai nghe của điện thoại.
- 2. Ở chế độ Menu, chọn Đài FM.
- Chọn OK để bắt đầu tự động dò đài.
  Đài FM sẽ tự động dò và lưu lại các đài bắt được.

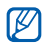

Lần đầu bạn nghe đài FM, bạn sẽ được nhắc quét sóng tự động.

 Sử dụng các biểu tượng sau để điều khiển chức năng đài FM:

| Biểu tượng  | Chức năng                                          |
|-------------|----------------------------------------------------|
| << >>       | Dò đài FM; Chọn một đài FM đã lưu<br>(chạm và giữ) |
|             | Tắt đài FM                                         |
|             | Bật đài FM                                         |
| :=          | Mở danh sách ưa thích ► tr. 50                     |
| <b>A</b> /4 | Thay đổi cổng ra âm thanh                          |

5. Để tắt đài FM, chọn 📕.

#### Nghe các file nhạc

Bắt đầu bằng việc truyền file sang điện thoại hoặc thẻ nhớ của bạn:

- Tải về từ mạng không dây. 🕨 tr. 34
- Tải về từ máy tính PC có cài bộ tùy chọn Samsung PC Studio. ► tr. 47
- Nhận qua Bluetooth. 🕨 tr. 52
- Sao chép vào thẻ nhớ của bạn. ► tr. 47
- Đồng bộ hóa với Windows Media Player11. ► tr. 48 Sau khi truyền file nhạc sang điện thoại hoặc thẻ nhớ của bạn,
- 1. Ở chế độ Menu, chọn Máy nghe nhạc.
- 2. Chọn thể loại nhạc  $\rightarrow$  một file nhạc.

 Sử dụng các biểu tượng sau để điều khiển Máy nghe nhạc:

| Biểu tượng        | Chức năng                                                     |  |  |  |
|-------------------|---------------------------------------------------------------|--|--|--|
| 11                | Tạm dừng phát                                                 |  |  |  |
|                   | Tiếp tục phát                                                 |  |  |  |
| •••               | Nhảy cách ngược lại; Dò ngược<br>trong file (chạm và giữ)     |  |  |  |
|                   | Nhảy cách tới trước; Dò tới trước<br>trong file (chạm và giữ) |  |  |  |
| ×*1               | Kích hoạt chế độ Ngẫu nhiên                                   |  |  |  |
| NORM <sup>1</sup> | Thay đổi hiệu ứng âm thanh                                    |  |  |  |
| _A_1              | Thay đổi kiểu lặp lại                                         |  |  |  |

 Khi bạn chạm vào màn hình, các biểu tượng sẽ xuất hiện.

## Duyệt web

Học cách truy cập và ghi nhớ các trang web bạn ưa thích.

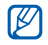

- Có thể bạn phải chịu thêm các chi phí phát sinh do việc truy cập web và tải về các nội dung đa phương tiện.
- Các menu của trình duyệt có thể được đặt tên khác nhau tùy vào nhà cung cấp dịch vụ của bạn.
- Các biểu tượng dùng được có thể khác nhau tùy vào khu vực hoặc nhà cung cấp dịch vụ của bạn.

### Duyệt các trang web

 Ở chế độ Menu, chọn Internet → Trang chủ để truy cập vào trang chủ của nhà cung cấp dịch vụ. 2. Sử dụng các biểu tượng sau để lướt web:

| Biểu tượng | Chức năng                                                         |  |  |  |
|------------|-------------------------------------------------------------------|--|--|--|
| + >        | Di chuyển lùi hoặc tới trên một<br>trang web                      |  |  |  |
| ×          | Dừng tải trang web                                                |  |  |  |
| ¢          | Mở lại trang web hiện hành                                        |  |  |  |
| <b>T</b>   | Trở về trang chủ                                                  |  |  |  |
| *          | Mở danh sách các trang hay dùng<br>đã lưu                         |  |  |  |
| 24         | Thay đổi kiểu xem                                                 |  |  |  |
|            | Thêm trang hay dùng hoặc truy cập<br>danh sách các tùy chọn duyệt |  |  |  |

#### Ghi nhớ các trang web bạn ưa thích

- 1. Ở chế độ Menu, chọn Internet → Trang hay dùng.
- 2. Chọn Thêm.

- 3. Nhập địa chỉ web (URL) và tiêu đề trang.
- 4. Chọn Lưu.

#### Tải về tập tin đa phương tiện

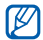

Tính năng có thể không khả dụng, tùy thuộc vào khu vực bạn ở hoặc nhà cung cấp dịch vụ.

- Ở chế độ Menu, chọn Tải về.
- Tìm kiếm kiểu chuông hoặc ảnh để tải xuống điện thoại.

## Dùng các dịch vụ Google

Tìm hiểu cách sử dụng các dịch vụ đa dạng của Google.

- Ø
- Tính năng có thể không khả dụng, tùy thuộc vào khu vực bạn ở hoặc nhà cung cấp dịch vụ.
- Các bước bạn phải chọn để sử dụng tính năng này có thể thay đổi, tùy thuộc vào khu vực bạn ở hoặc nhà cung cấp dịch vụ.

## Kết nối với Search

- 1. Ở chế độ Menu, chọn Google  $\rightarrow$  Tìm kiếm.
- 2. Điền từ khóa vào trường tìm kiếm.

## Kết nối Thư tín

- 1. Ở chế độ Menu, chọn  $Google \rightarrow Thư$ .
- 2. Thiết lập tài khoản Google và đăng nhập.
- 3. Gửi hoặc nhận email.

## Kết nối với Google Maps

Để tìm kiếm bản đồ,

- Ở chế độ Menu, chọn T.chơi và ứng dụng → Google Maps.
- 2. Cuộn qua bản đồ.
- 3. Phóng to hoặc thu nhỏ trên vị trí mong muốn.

Để tìm kiếm một vị trí cụ thể,

- Ở chế độ Menu, chọn T.chơi và ứng dụng → Google Maps.
- Chọn Menu → Tìm kiếm Bản đồ và nhập địa chỉ hoặc loại doanh nghiệp.
- Để tìm chỉ đường đến một điểm cụ thể,
- Ở chế độ Menu, chọn T.chơi và ứng dụng → Google Maps.
- 2. Chọn Menu  $\rightarrow$  Tìm Chỉ đường.
- 3. Nhập địa chỉ của vị trí xuất phát và vị trí kết thúc.
- 4. Chọn Hiển thị chỉ đường để xem trên bản đồ.

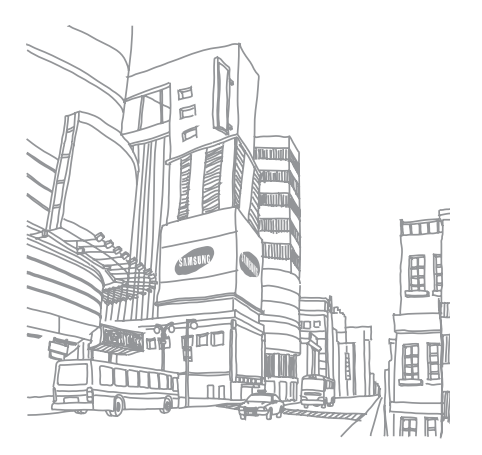

# sử dụng các chức năng nâng cao

Tìm hiểu cách thực hiện các thao tác nâng cao và sử dụng các tính năng bổ sung của máy điện thoại di động của bạn.

## Sử dụng các chức năng gọi nâng cao

Tìm hiểu thêm các cách gọi từ điện thoại của bạn.

#### Xem các cuộc gọi nhỡ

Máy của bạn sẽ hiển thị các cuộc gọi nhỡ trên màn hình. Để quay số một cuộc gọi nhỡ,

- Chọn cuộc gọi nhỡ bạn muốn quay số từ widget cảnh báo sự kiện.
- Nhấn [-] để quay số.

## Gọi một số mới gọi gần đây

- Ở chế độ Chờ, nhấn [----] để hiển thị danh sách các số mới gọi.
- Chọn số máy bạn muốn gọi và chọn C hoặc nhấn [---] để quay số.

## Tạm ngừng một cuộc gọi hoặc nối lại một cuộc gọi tạm ngừng

Chọn **Giữ** để tạm dừng một cuộc gọi hoặc chọn **Khôi phục** để nối lại một cuộc gọi đang tạm dừng.

### Quay số một cuộc gọi thứ hai

Nếu mạng di động của bạn có hỗ trợ chức năng này, bạn có thể quay một số khác trong khi đang có một cuộc gọi:

- 1. Chọn Giữ để tạm dừng cuộc gọi thứ nhất.
- Chọn Bàn phím, nhập vào số máy thứ hai để quay số, và chọn Cuộc gọi mới hoặc nhấn [---].
- 3. Chọn Chuyển để bật qua lại giữa hai cuộc gọi.
- Để kết thúc cuộc gọi đang tạm dừng, chọn Đang giữ →
- 5. Để kết thúc cuộc gọi, nhấn [----].

## Trả lời cuộc gọi thứ hai

Nếu mạng di động của bạn có hỗ trợ chức năng này, bạn có thể trả lời một cuộc gọi đến thứ hai:

- Nhấn [----] để trả lời cuộc gọi thứ hai. Cuộc gọi thứ nhất tự động tạm dừng.
- 2. Chọn Chuyển để bật qua lại giữa hai cuộc gọi.

## Gọi một lúc nhiều số (gọi hội nghị)

- Gọi số thứ nhất trong các số bạn muốn gọi vào hội nghị.
- Khi đã kết nối với số thứ nhất, hãy gọi số thứ hai. Số thứ nhất được tự động tạm dừng.
- 3. Khi đã kết nối với số thứ hai, hãy chọn Kết nối.
- Hãy lặp lại các bước 2 và 3 để gọi thêm các số khác (nếu cần).
- 5. Để kết thúc cuộc gọi, nhấn [----].

## Gọi số quốc tế

- Ở chế độ Chờ, chọn Bàn phím, chạm và giữ 0 để chèn ký tự +.
- Nhập đầy đủ số bạn muốn gọi (mã quốc gia, mã vùng, và số điện thoại), sau đó nhấn [---] để quay số.

## Gọi một số liên lạc từ danh bạ

Bạn có thể gọi số trực tiếp từ danh bạ các số liên lạc đã lưu lại.  $\blacktriangleright\,$  tr. 30

- 1. Ở chế độ Menu, chọn Danh bạ.
- 2. Chọn số liên lạc bạn cần.
- 3. Chọn 🕔 cạnh số bạn muốn quay số và chọn 💽

## Từ chối một cuộc gọi

Để từ chối cuộc gọi đến, nhấn [•\_\_•]. Người gọi sẽ nghe thấy chuông báo bận.

Để tự động từ chối cuộc gọi từ những số nhất định, hãy sử dụng tính năng tự động từ chối. Để kích hoạt tính năng tự động từ chối và thiết lập danh sách từ chối,

- Ở chế độ Menu, chọn Cài đặt → Cài đặt ứng dụng → Cuộc gọi → Mọi cuộc gọi → Tự động từ chối.
- 2. Chọn Bật trong Kích hoạt.
- 3. Chọn Thêm số trong Danh sách từ chối.
- 4. Chọn trường nhập địa chỉ số.
- 5. Nhập số để từ chối và chọn Lưu.
- 6. Lặp lại các bước 3-5 để thêm số.
- 7. Chọn các hộp kiểm cạnh số.
- 8. Chọn Lưu.

# Sử dụng các chức năng danh bạ nâng cao

Tìm hiểu cách tạo danh thiếp, đặt số ưa thích, và tạo các nhóm số liên lạc.

## Tạo danh thiếp của bạn

- Ở chế độ Menu, chọn Danh bạ → L.chọn → Danh thiếp của bạn.
- 2. Nhập thông tin cá nhân của bạn.
- 3. Chọn Lưu.

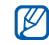

Bạn có thể gửi danh thiếp của mình bằng cách đính kèm nó vào tin nhắn hoặc email hoặc truyền qua tính năng không dây Bluetooth.

## Đặt số ưa thích

- Ở chế độ Menu, chọn Danh bạ.
- 2. Chọn menu thả xuống **Danh bạ**  $\rightarrow$  **Yêu thích**.

- 3. Chọn một số ưa thích.
- 4. Chọn một số liên lạc.

Số liên lạc được lưu vào danh sách số ưa thích.

- Bạn có thể gọi cho số liên lạc này bằng cách chạm và giữ số ưa thích được gán trong màn hình quay số.
- 5 số ưa thích đầu tiên sẽ được gán vào các số liên lạc ưa thích (a) trên thanh công cụ widget.

## Tạo nhóm số liên lạc

Khi tạo các nhóm số liên lạc, bạn có thể gán tên nhóm, kiểu, ảnh người gọi, và kiểu rung cho từng nhóm hoặc gửi tin nhắn và email đến toàn thể nhóm. Bắt đầu bằng việc tạo một nhóm:

- 1. Ở chế độ Menu, chọn Danh bạ.
- 2. Chọn menu thả xuống **Danh bạ**  $\rightarrow$  **Các nhóm.**
- 3. Chọn Tạo nhóm.

- Đặt tên nhóm, ảnh người gọi, kiểu chuông nhóm, và kiểu rung.
- 5. Chọn Lưu.
- 6. Chọn OK và thêm số liên lạc vào nhóm (nếu cần).

#### Thực hiện các cuộc gọi và gửi tin nhắn từ ảnh

Điện thoại của bạn tự động thêm các số liên lạc mà bạn thường xuyên sử dụng cho danh sách số liên lạc ảnh. Từ các số liên lạc ảnh, bạn có thể thực hiện các cuộc gọi hoặc gửi tin nhấn.

- 1. Ở chế độ Menu, chọn Danh bạ ảnh.
- 2. Chọn số liên lạc ảnh.
- Chọn 📞 để quay số hoặc chọn 🔤 để gửi tin nhắn.

# Sử dụng các chức năng nhắn tin nâng cao

Tìm hiểu cách tạo tin soạn sẵn, sử dụng các tin soạn sẵn để viết tin mới, và tạo thư mục tin nhắn.

## Tạo tin văn bản soạn sẵn

- Ở chế độ Menu, chọn Tin nhắn → Các tin soạn sẵn → Tin nhắn văn bản soạn sẵn.
- Chọn Tạo mới để mở cửa sổ các tin soạn sẵn mới.
- 3. Chọn Chạm để thêm ký tự.
- 4. Nhập nội dung của bạn và chọn Hoàn tất.
- 5. Chọn Lưu.

## Tạo MMS soạn sẵn

- Ở chế độ Menu, chọn Tin nhắn → Các tin soạn sẵn → MMS soạn sẵn.
- 2. Chọn Tạo mới để mở cửa sổ các tin soạn sẵn mới.

- Tạo tin nhắn đa phương tiện, với chủ đề và các file đính kèm mong muốn, để dùng làm tin soạn sẵn của bạn. ► tr. 26
- 4. Chọn Lưu.

## Chèn tin nhắn văn bản soạn sẵn vào tin nhắn mới

- Ở chế độ Menu, chọn Tin nhắn → Viết tin mới → loại tin nhắn.
- 2. Chọn L.chọn  $\rightarrow$  Chèn  $\rightarrow$  Các tin soạn sẵn  $\rightarrow$  tin soạn sẵn.

## Tạo tin nhắn từ MMS soạn sẵn

- 1. Ở chế độ Menu, chọn Tin nhắn  $\rightarrow$  Các tin soạn sẵn  $\rightarrow$  MMS soạn sẵn.
- Chọn sự cạnh tin nhắn soạn sẵn mà bạn muốn. Mẫu của bạn sẽ mở ra như một tin nhắn đa phương tiện mới.

## Tạo thư mục để quản lý tin nhắn

- Ở chế độ Menu, chọn Tin nhắn → Thư mục của bạn.
- 2. Chọn Tạo thư mục.
- 3. Nhập tên thư mục mới và chọn Hoàn tất.

Di chuyển các tin nhắn từ thư mục tin nhắn vào các thư mục của bạn để quản lý chúng theo cách bạn muốn.

# Sử dụng các chức năng máy ảnh nâng cao

Tìm hiểu cách chụp ảnh ở nhiều chế độ khác nhau và tùy chỉnh các cài đặt máy ảnh.

## Chụp ảnh bằng cách sử dụng các tùy chọn đặt trước cho nhiều cảnh khác nhau

- Ở chế độ Chờ, nhấn phím Chụp ảnh để bật máy ảnh.
- Quay điện thoại ngược chiều kim đồng hồ thành kiểu xem phong cảnh.
- 3. Chọn  $\mathfrak{Cal} \to \mathfrak{mot} \mathfrak{canh} \to \mathfrak{m}$ .
- 4. Thực hiện các điều chỉnh cần thiết.
- 5. Nhấn phím Chụp ảnh để chụp ảnh.

### Chụp ảnh ở chế độ Chụp nụ cười

- Ở chế độ Chờ, nhấn phím Chụp ảnh để bật máy ảnh.
- Quay điện thoại ngược chiều kim đồng hồ thành kiểu xem phong cảnh.
- 3. Chọn  $\boxed{s} \rightarrow Chụp nụ cười.$

- 4. Thực hiện các điều chỉnh cần thiết.
- 5. Nhấn phím Chụp ảnh.
- Hướng ống kính máy ảnh vào đối tượng. Điện thoại sẽ nhận dạng người trong ảnh và dò nụ cười của họ. Khi đối tượng cười, điện thoại tự động chụp.

#### Chụp một loạt ảnh

- Ở chế độ Chờ, nhấn phím Chụp ảnh để bật máy ảnh.
- Quay điện thoại ngược chiều kim đồng hồ thành kiểu xem phong cảnh.
- 3. Chọn  $\mathbb{S} \to \text{Liên tục}$ .
- 4. Thực hiện các điều chỉnh cần thiết.
- 5. Nhấn và giữ phím Chụp ảnh để chụp một loạt ảnh.

#### Chụp ảnh toàn cảnh

- Ở chế độ Chờ, nhấn phím Chụp ảnh để bật máy ảnh.
- Quay điện thoại ngược chiều kim đồng hồ thành kiểu xem phong cảnh.
- 3. Chọn  $\boxed{s} \rightarrow \text{Toàn cảnh}$ .
- 4. Thực hiện các điều chỉnh cần thiết.
- 5. Nhấn phím Chụp ảnh để chụp ảnh đầu tiên.
- Từ từ di chuyển điện thoại theo hướng bạn muốn. Khi bạn cân chỉnh khung trắng nhỏ với 💽, điện thoại sẽ tự động chụp ảnh tiếp theo.
- 7. Lặp lại bước 6 để hoàn thành ảnh toàn cảnh.

## Chụp ảnh theo bố cục

- Ở chế độ Chờ, nhấn phím Chụp ảnh để bật máy ảnh.
- Quay điện thoại ngược chiều kim đồng hồ thành kiểu xem phong cảnh.

- 3. Chọn  $\mathbb{S} \to Mosaic$ .
- 4. Chọn bố cục ảnh và nhấn phím Chụp ảnh.
- 5. Thực hiện các điều chỉnh cần thiết.
- Nhấn phím Chụp ảnh để chụp ảnh cho từng phân đoạn.

## Chụp ảnh có khung trang trí

- Ở chế độ Chờ, nhấn phím Chụp ảnh để bật máy ảnh.
- Quay điện thoại ngược chiều kim đồng hồ thành kiểu xem phong cảnh.
- 3. Chọn  $\mathbb{S} \to \mathbf{Khung}$ .
- 4. Chọn khung và nhấn phím Chụp ảnh.
- 5. Thực hiện các điều chỉnh cần thiết.
- 6. Nhấn phím Chụp ảnh để chụp ảnh với khung.

#### Sử dụng các tùy chọn máy ảnh

Trước khi chụp ảnh, chọn  $\{ \widehat{\bigcirc} \}$  để truy cập các tùy chọn sau:

| Lựa chọn            | Chức năng                                                    |  |  |  |
|---------------------|--------------------------------------------------------------|--|--|--|
| Bộ đếm thời<br>gian | Chọn thời gian chờ                                           |  |  |  |
| Độ phân giải        | Thay đổi tùy chọn độ phân giải                               |  |  |  |
| Cân bằng trắng      | Điều chỉnh cân bằng màu                                      |  |  |  |
| Hiệu ứng            | Áp dụng hiệu ứng đặc biệt                                    |  |  |  |
| ISO                 | Điều chỉnh độ nhạy của cảm biến<br>ảnh trên máy ảnh          |  |  |  |
| Đo độ sáng          | Chọn một loại đo độ sáng                                     |  |  |  |
| Chống rung          | Giảm thiểu việc hình ảnh bị nhòe do<br>rung hoặc chuyển động |  |  |  |
| Tương tự            | Đặt máy ảnh để điều chỉnh độ<br>tương phản                   |  |  |  |

| Lựa chọn              | Chức năng                                              |
|-----------------------|--------------------------------------------------------|
| Nhận dạng<br>chớp mắt | Đặt máy ảnh để cảnh báo khi mọi<br>người nhắm mắt      |
| Chất lượng ảnh        | Chỉnh chất lượng ảnh của bạn                           |
| Hiệu chỉnh            | Điều chỉnh độ tương phản, độ bão<br>hòa, và độ sắc nét |

Trước khi ghi video, chọn  $\{ \bigcirc \}$  để truy cập các tùy chọn sau:

| Lựa chọn            | Chức năng                                  |  |
|---------------------|--------------------------------------------|--|
| Bộ đếm thời<br>gian | Chọn thời gian chờ                         |  |
| Độ phân giải        | Thay đổi tùy chọn độ phân giải             |  |
| Cân bằng trắng      | Điều chỉnh cân bằng màu                    |  |
| Hiệu ứng            | Áp dụng hiệu ứng đặc biệt                  |  |
| Tương tự            | Đặt máy ảnh để điều chỉnh độ<br>tương phản |  |

| Lựa chọn            | Chức năng                                              |
|---------------------|--------------------------------------------------------|
| Chất lượng<br>video | Điều chỉnh chất lượng video clip<br>của bạn            |
| Hiệu chỉnh          | Điều chỉnh độ tương phản, độ bão<br>hòa, và độ sắc nét |

#### Tùy chỉnh các cài đặt máy ảnh

Trước khi chụp ảnh, chọn  $\{ \widehat{\bigcirc} \} \to \{ \widehat{\bigcirc} \}$  để truy cập các mục sau đây:

| Cài đặt     | Chức năng                                                         |  |  |
|-------------|-------------------------------------------------------------------|--|--|
| Hướng dẫn   | Thay đổi màn hình xem trước                                       |  |  |
| Xem trước   | Đặt để máy ảnh chuyển sang màn<br>hình xem trước sau khi chụp ảnh |  |  |
| Âm khi chụp | Chọn âm thanh đi kèm theo thao tác nhấn phím chụp                 |  |  |
| Vị trí lưu  | Chọn vị trí bộ nhớ để lưu ảnh mới                                 |  |  |

| Cài đặt         | Chức năng               |
|-----------------|-------------------------|
| Xóa mọi cài đặt | Đặt lại cài đặt máy ảnh |

Trước khi ghi video, chọn  $\{ \widehat{\bigcirc} \} \to \{ \widehat{\bigcirc} \}$  để truy cập các mục sau đây:

| Cài đặt         | Chức năng                                   |  |  |
|-----------------|---------------------------------------------|--|--|
| Hướng dẫn       | Thay đổi màn hình xem trước                 |  |  |
| Thu âm          | Bật hay tắt âm thanh                        |  |  |
| Vị trí lưu      | Chọn vị trí bộ nhớ để lưu video<br>clip mới |  |  |
| Xóa mọi cài đặt | Đặt lại cài đặt máy ảnh                     |  |  |

# Sử dụng các chức năng nghe nhạc nâng cao

Tìm hiểu cách soạn file nhạc, tạo danh sách, và lưu đài rađiô.

#### Sao chép file nhạc qua Samsung PC Studio

- Ở chế độ Menu, chọn Cài đặt → Cài đặt điện thoại → Kết nối PC → Samsung PC studio hoặc Bộ nhớ chung → Lưu.
- 2. Nhấn [ ] để trở về chế độ Chờ.
- Dùng cáp dữ liệu nối máy tính với khe cắm đa chức năng trên điện thoại để kết nối với máy tính.
- Chạy phần mềm Samsung PC Studio và sao chép các file từ máy tính sang điện thoại.

Tham khảo thông tin trợ giúp của Samsung PC Studio để tìm hiểu thêm.

## Sao chép file nhạc vào thẻ nhớ

- 1. Lắp thẻ nhớ vào.
- Ở chế độ Menu, chọn Cài đặt → Cài đặt điện thoại → Kết nối PC → Bộ nhớ chung → Lưu.
- 3. Nhấn [----] để trở về chế độ Chờ.
- 4. Dùng cáp dữ liệu nối máy tính với khe cắm đa chức năng trên điện thoại để kết nối với máy tính. Khi đã kết nối, một cửa sổ pop-up sẽ hiện ra trên máy tính.
- 5. Mở thư mục để xem các file.
- 6. Sao chép các file từ máy tính sang thẻ nhớ.

#### Đồng bộ hóa điện thoại của bạn với Windows Media Player

- 1. Lắp thẻ nhớ (nếu cần).
- Ở chế độ Menu, chọn Cài đặt → Cài đặt điện thoại → Kết nối PC → Máy nghe nhạc → Lưu.
- 3. Nhấn [----] để trở về chế độ Chờ.
- Dùng cáp dữ liệu nối máy PC với khe cắm đa chức năng trên điện thoại để kết nối với máy PC đã cài sẵn Windows Media Player.

Khi đã kết nối, một cửa sổ pop-up sẽ hiện ra trên máy tính.

- Mở Windows Media Player để đồng bộ các file nhạc.
- Sửa đổi hoặc nhập tên điện thoại của bạn trong cửa sổ pop-up (nếu cần).
- Chọn và kéo các file nhạc bạn muốn vào danh sách đồng bộ.
- 8. Bắt đầu đồng bộ.

## Tạo danh sách

- Ở chế độ Menu, chọn Máy nghe nhạc → Danh sách.
- 2. Chọn Tạo mới.
- Chọn trường nhập văn bản, nhập tiêu đề cho danh sách mới của bạn, và chọn Hoàn tất.
- Để gán ảnh vào danh sách, chọn Chạm để sửa và chọn ảnh hoặc chụp ảnh mới.
- 5. Chọn Lưu.
- 6. Chọn danh sách mới.
- 7. Chọn Thêm  $\rightarrow$  Nhạc.
- 8. Chọn các file bạn muốn đưa vào và chọn Thêm.

#### Tùy chỉnh các cài đặt của máy nghe nhạc

- 1. Ở chế độ Menu, chọn Máy nghe nhạc.
- 2. Chọn Cài đặt.
- Điều chỉnh các cài đặt để tùy biến máy nghe nhạc của bạn:

| Lựa chọn             | Chức năng                                                                                              |  |
|----------------------|----------------------------------------------------------------------------------------------------|--|
| Nghe ở chế độ<br>nền | Đặt có phát nhạc chế độ nền<br>hay không khi bạn đóng máy<br>nghe nhạc<br>Chọn loại equaliser mặc định |  |
| Hiệu ứng âm<br>thanh |                                                                                                    |  |
| Menu nhạc            | nhạc Chọn các thể loại nhạc hiển thị<br>trên màn hình thư viện nhạc                                    |  |

4. Chọn Lưu.

### Ghi các bài hát trên đài FM

- Cắm tai nghe đi kèm vào khe cắm tai nghe của điện thoại.
- 2. Ở chế độ Menu, chọn Đài FM.
- Chọn b để khởi động đài FM.
- Chọn L.chọn → Ghi âm để bắt đầu ghi âm.
- Khi đă hoàn tất ghi âm, chọn Dừng. File nhạc sẽ được lưu trong Radio vui (ở chế độ Menu, chọn File của bạn → Âm thanh).

| - |     |   | -  |
|---|-----|---|----|
| r | 7   | 7 |    |
|   | ۷.  | 1 | /  |
|   | 114 | - | ۰. |
|   | -   | ~ |    |
|   | ~   |   |    |

Tính năng ghi được thiết kế chỉ để dùng ghi âm. Chất lượng bản ghi sẽ thấp hơn rất nhiều so với media kỹ thuật số.

#### Tự động lưu đài FM

- Cấm tai nghe đi kèm vào khe cắm tai nghe của điện thoại.
- Ở chế độ Menu, chọn Đài FM.
- Chọn L.chọn → Tự động dò đài.
- Chọn OK để xác nhận (nếu cần).
  Đài FM sẽ tự động dò và lưu lại các đài bắt được.

#### Thiết lập danh sách đài FM ưa thích của bạn

- Cắm tai nghe đi kèm vào khe cắm tai nghe của điện thoại.
- 2. Ở chế độ Menu, chọn Đài FM.
- Chọn bởể khởi động đài FM.
- 4. Chọn đài FM để thêm vào danh sách ưa thích.
- 5. Chọn Thêm vào Kênh yêu thích.

## Để tìm thông tin âm nhạc

Tìm hiểu cách truy cập dịch vụ nhạc trực tuyến và lấy thông tin về các bài hát trong khi bạn đang nghe.

- 1. Ở chế độ Menu, chọn Nhận diện nhạc.
- 2. Chọn Nhận diện nhạc để kết nối đến máy chủ.

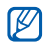

Một số nhà cung cấp dịch vụ có thể không hỗ trợ dịch vụ này và cơ sở dữ liệu có thể không có thông tin cho tất cả các bài hát.

# sử dụng các công cụ và ứng dụng

Tìm hiểu cách làm việc với các công cụ và ứng dụng bổ sung trong điện thoại của bạn.

## Sử dụng tính năng không dây Bluetooth

Tìm hiểu khả năng của máy kết nối với các thiết bị vô tuyến khác để trao đổi dữ liệu, và cách dùng các chức năng không dùng tay.

### Bật tính năng không dây Bluetooth

- 1. Ở chế độ Menu, chọn Bluetooth.
- Chọn vòng tròn ở giữa để bật tính năng không dây Bluetooth.
- Để cho phép các thiết bị khác định vị điện thoại của bạn, chọn Cài đặt → Bật bên dưới Cho phép thiết bị khác tìm thấy → tuỳ chọn hiển thị → Lưu. Nếu bạn đã chọn Tùy chọn, hãy cài đặt khoảng thời gian cho phép thấy điện thoại của bạn.
- 4. Chọn Lưu.

## Tìm và kết nối với các thiết bị có Bluetooth khác

- 1. Ở chế độ Menu, chọn **Bluetooth**  $\rightarrow$  **Tìm kiếm**.
- 2. Chọn biểu tượng thiết bị.
- Nhập mã PIN của chức năng không dây Bluetooth hoặc mã PIN Bluetooth của thiết bị kia nếu nó có, rồi chọn Hoàn tất.

Khi người sở hữu thiết bị khác đó nhập cùng mã PIN hoặc chấp nhận kết nối, kết đôi thiết bị hoàn tất.

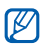

N hoặc chấp nhận kết hồi, kết đói thiết bị hoán tất Bạn có thể không cần nhập mã PIN tùy vào thiết bị

#### Gửi dữ liệu bằng tính năng không dây Bluetooth

- Chọn file mà bạn muốn gửi từ một trong các ứng dụng trên điện thoại của bạn.
- Chọn Gửi qua hoặc Gửi URL qua → Bluetooth hoặc chọn L.chọn → Gửi danh thiếp qua → Bluetooth.

### Nhận dữ liệu bằng tính năng không dây Bluetooth

- Nhập mã PIN của chức năng không dây Bluetooth và nhấn OK (nếu cần).
- Chọn OK để xác nhận rằng bạn đồng ý nhận dữ liệu từ thiết bị (nếu cần).

## Sử dụng chế độ SIM Từ xa

Ở chế độ SIM Từ xa, bạn chỉ có thể gọi hoặc trả lời cuộc gọi qua thẻ SIM trên điện thoại của bạn bằng bộ công cụ Bluetooth rảnh tay dành cho xe hoi đã được kết nối.

Để kích hoạt chế độ SIM Từ xa,

- 1. Ở chế độ Menu, chọn Bluetooth  $\rightarrow$  Cài đặt.
- 2. Chọn Bật bên dưới Chế độ SIM từ xa.
- 3. Chọn Lưu.

Để dùng chế độ SIM Từ xa, khởi động kết nối Bluetooth từ bộ công cụ Bluetooth rảnh tay dành cho xe hơi.

## Kích hoạt và kết nối với mạng LAN (WLAN) không dây

Tìm hiểu cách kích hoạt và kết nối với mạng LAN không dây.

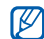

Điện thoại này sử dụng tần số không gây hại và được thiết kế để sử dụng ở tất cả các quốc gia ở Châu Âu. Có thể vận hành mạng WLAN ở Châu Âu mà không hạn chế trong nhà, nhưng không thể vận hành ngoài trời ở Pháp.

## Kích hoạt mạng WLAN

- 1. Ở chế độ Menu, chọn Wi-Fi.
- 2. Chọn hình tròn ở giữa để kích hoạt mạng WLAN.

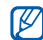

Mạng WLAN được kích hoạt ở chế độ nền sẽ tiêu tốn năng lượng của pin. Để duy trì năng lượng cho pin, chỉ kích hoạt mạng WLAN khi cần thiết.

## Tìm kiếm và kết nối với mạng WLAN

- 1. Ở chế độ Menu, chọn **Wi-Fi**  $\rightarrow$  **Tìm kiếm**.
- Chọn biểu tượng mạng → Thêm và thêm cấu hình kết nối.

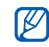

- Nếu mạng bạn muốn yêu cầu địa chỉ IP, mặt nạ mạng con, DNS, hoặc thông tin cổng, chọn Cài đặt nâng cao.
- Nên đặt bảo mật Wi-Fi vì cấu hình mạng đã chọn và 802.1x (EAP-TTLS, PEAP) được hỗ trợ.
- Ở chế độ Menu, chọn Internet hoặc Cộng đồng, hoặc ở chế độ Chờ, chọn widget nền web.

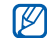

- Bạn phải thay đổi cấu hình kết nối thành phương thức bạn đã thêm để truy cập internet qua cấu hình WLAN.
- Chọn và kéo biểu tượng mạng vào giữa (nếu cần). Điện thoại của bạn kết nối với mạng sử dụng cấu hình WLAN đã kết nối.

## Bật chức năng theo dõi điện thoại

Khi một ai đó gắn thẻ SIM mới vào điện thoại của bạn, tính năng theo dõi điện thoại sẽ tự động gửi số liên lạc đến hai người nhận để giúp bạn định vị và tìm lại điện thoại của mình. Để bật tính năng theo dõi điện thoại,

- Ở chế độ Menu, chọn Cài đặt → Bảo mật → Theo dõi điện thoại.
- 2. Nhập mật khẩu của bạn và chọn Xác nhận.
- 3. Chọn Bật để bật tính năng theo dõi điện thoại.
- Chọn trường người nhận để mở danh sách người nhận.
- 5. Chọn trường nhập người nhận.
- Nhập số điện thoại và chọn Hoàn tất.
- 7. Chọn OK để lưu người nhận.
- 8. Chọn trường nhập người gửi.
- 9. Nhập tên người gửi và chọn Hoàn tất.
- 10. Chọn Lưu  $\rightarrow$  Chấp nhận.

## Thực hiện cuộc gọi ảo

Bạn có thể giả lập một cuộc gọi đến khi bạn muốn ra khỏi các cuộc họp hoặc cuộc trao đổi không mong muốn. Bạn cũng có thể làm cho nó diễn ra như thể bạn đang nói chuyện qua điện thoại bằng cách phát một đoạn ghi âm.

### Thực hiện cuộc gọi ảo

Ở chế độ Chờ, nhấn và giữ phím Âm lượng xuống.

#### Ghi âm

- Ở chế độ Menu, chọn Cài đặt → Cài đặt ứng dụng → Cuộc gọi → Cuộc gọi ảo → Âm cuộc gọi ảo.
- 2. Chọn Bật trong Âm cuộc gọi ảo.
- 3. Chọn Ghi âm thoại.
- 4. Chọn 🜑 để bắt đầu ghi âm.
- 5. Nói vào micrô.
- 6. Khi nói xong, hãy chọn 📕.
- Nhấn phím Trở về.

Chọn Lưu để đặt đoạn ghi âm làm trả lời cho cuộc gọi ảo.

#### Hẹn giờ các cuộc gọi ảo

- Ở chế độ Menu, chọn Cài đặt → Cài đặt ứng dụng → Cuộc gọi → Cuộc gọi ảo → Bộ đếm thời gian cuộc gọi ảo.
- 2. Chọn tuỳ chọn  $\rightarrow$  Lưu.

## Ghi và phát thư thoại

Học cách thao tác ghi âm trong điện thoại của bạn.

#### Ghi ghi chú thoại

- 1. Ở chế độ Menu, chọn Ghi âm.
- 2. Chọn 🔘 để bắt đầu ghi âm.
- 3. Đọc nội dung ghi chú của bạn vào micrô.
- Khi nói xong, hãy chọn .
  Ghi chú của bạn sẽ tự động được lưu.

#### Phát ghi chú thoại

- Ở chế độ Menu, chọn Ghi âm → Ghi âm của bạn.
- 2. Chọn một file.
- Sử dụng các biểu tượng sau để điều khiển Máy nghe nhạc:

| Biểu tượng | Chức năng                                                     |
|------------|---------------------------------------------------------------|
|            | Tạm dừng phát                                                 |
|            | Phát hoặc phát tiếp                                           |
| <b>I</b>   | Nhảy cách ngược lại; Dò ngược<br>trong file (chạm và giữ)     |
|            | Nhảy cách tới trước; Dò tới trước<br>trong file (chạm và giữ) |

## Biên tập ảnh

Tìm hiểu cách biên tập ảnh và áp dụng các hiệu ứng vui nhộn.

## Áp dụng hiệu ứng cho ảnh

- Ở chế độ Menu, chọn File của bạn → Hình ảnh và chọn một ảnh.
- 2. Chọn 🕰.
- Chọn Sửa đổi → Hiệu ứng → một tùy chọn hiệu ứng (lọc, kiểu, làm méo, hay mờ một phần).
- Chọn một biến tấu của hiệu ứng và chọn Hoàn tất. Để áp dụng hiệu ứng mờ vào một vùng cụ thể trên ảnh, vẽ một hình chữ nhật và chọn Mờ → Hoàn tất.
- 5. Khi bạn hoàn tất, chọn Files  $\rightarrow$  Lưu thành.
- 6. Chọn vị trí bộ nhớ (nếu cần).
- 7. Nhập tên file mới cho ảnh và chọn Hoàn tất.

### Điều chỉnh ảnh

- Mở ảnh cần được biên tập. Tham khảo bước 1-2 của phần "Áp dụng hiệu ứng cho ảnh".
- Chọn Sửa đổi → Chỉnh → một tùy chọn điều chỉnh (độ sáng, độ tương phản, hay màu).
   Để tự động điều chỉnh ảnh, chọn Tự động.
- 3. Điều chỉnh ảnh theo ý muốn và chọn Hoàn tất.
- Lưu ảnh đã được biên tập với tên file mới. Tham khảo bước 5-7 của phần "Áp dụng hiệu ứng cho ảnh".

## Biến đổi ảnh

- Mở ảnh cần được biên tập. Tham khảo bước 1-2 của phần "Áp dụng hiệu ứng cho ảnh".
- Chọn Sửa đổi → Biến đổi → Đổi kích thước, Quay, hoặc Lật.
- Quay hoặc lật ảnh theo ý muốn và chọn Hoàn tất. Để thay đổi kích thước ảnh, chọn một kích thước → Lưu → Hoàn tất.

 Lưu ảnh đã được biên tập với tên file mới. Tham khảo bước 5-7 của phần "Áp dụng hiệu ứng cho ảnh".

## Cắt một phần hình ảnh

- Mở ảnh cần được biên tập. Tham khảo bước 1-2 của phần "Áp dụng hiệu ứng cho ảnh".
- 2. Chọn Sửa đổi  $\rightarrow$  Cắt một phần.
- Vẽ một hình chữ nhật qua vùng mà bạn muốn cắt một phần và chọn Cắt một phần → Hoàn tất.
- Lưu ảnh đã được biên tập với tên file mới. Tham khảo bước 5-7 của phần "Áp dụng hiệu ứng cho ảnh".

#### Chèn tính năng trực quan

- Mở ảnh cần được biên tập. Tham khảo bước 1-2 của phần "Áp dụng hiệu ứng cho ảnh".
- Chọn Sửa đổi → Chèn → một yếu tố trực quan (khung, hình ảnh, cliparts, biểu tượng vui, hay nội dung).

- Chọn yếu tố trực quan hoặc nhập văn bản và chọn Hoàn tất.
- Di chuyển hoặc thay đổi kích thước yếu tố hoặc văn bản trực quan và chọn Hoàn tất.
- Lưu ảnh đã được biên tập với tên file mới. Tham khảo bước 5-7 của phần "Áp dụng hiệu ứng cho ảnh".

#### Thêm bức vẽ phác hoạ bằng tay

- Mở ảnh cần được biên tập. Tham khảo bước 1-2 của phần "Áp dụng hiệu ứng cho ảnh".
- 2. Chọn Sửa đổi  $\rightarrow$  Ghi chú trên màn hình.
- 3. Chọn màu, vẽ phác họa trên màn hình, và chọn Hoàn tất.
- Lưu ảnh đã được biên tập với tên file mới. Tham khảo bước 5-7 của phần "Áp dụng hiệu ứng cho ảnh".

## ln ảnh

Tìm hiểu cách in ảnh của bạn với kết nối cổng USB hoặc tính năng không dây Bluetooth.

Để in ảnh dùng kết nối cổng USB,

- Kết nối khe cắm đa chức năng trên điện thoại với một máy in tương thích.
- Mở một ảnh. ► tr. 31
- 3. Chọn L.chọn  $\rightarrow$  In qua  $\rightarrow$  USB.
- 4. Đặt các tùy chọn in và in ảnh.

Để in ảnh bằng tính năng không dây Bluetooth,

- Mở một ảnh. ► tr. 31
- 2. Chọn **L.chọn**  $\rightarrow$  **In qua**  $\rightarrow$  **Bluetooth**.
- Chọn một máy in có Bluetooth và cặp đôi với nó.
  ► tr. 52
- 4. Đặt các tùy chọn in và in ảnh.

## Biên tập video

Tìm hiểu cách biên tập các file video và ứng dụng các hiệu ứng hình ảnh.

#### Tạo video mới

- 1. Ở chế độ Menu, chọn Biên tập Video.
- Chọn File → Nhập ảnh hoặc Nhập Video → thể loại ảnh hoặc video → ảnh hoặc video → Thêm.
- Nếu bạn chọn thêm ảnh, chọn khoảng thời gian ảnh sẽ xuất hiện.
- 4. Chọn  $L.chọn \rightarrow File \, den the main and hoặc video khác.$
- Để thêm đoạn âm thanh mới, chọn Lồng đoạn âm thanh → Nhập âm thanh → âm thanh → Thêm.
- Để chèn hiệu ứng chuyển giữa ảnh hoặc đoạn video, chọn Sửa đổi → Thêm → Chuyển → hiệu ứng → Chọn.

Bạn có thể áp dụng hiệu ứng đặc biệt cho ảnh hoặc đoạn video bằng cách chọn **L.chọn**  $\rightarrow$  **Hiệu ứng**  $\rightarrow$  hiệu ứng  $\rightarrow$  **Chọn**.

7. Khi đã hoàn thành, chọn L.chọn  $\rightarrow$  Xuất  $\rightarrow$  Video  $\rightarrow$  OK.

 $\ensuremath{\vec{\mbox{D}}}^{e}$  lưu dự án cho sử dụng về sau, chọn L.chọn  $\rightarrow$  File  $\rightarrow$  Lưu kế hoạch. Dự án sẽ được lưu vào File khác.

- 8. Nhập tên file mới và chọn Hoàn tất.
- 9. Để kiểm tra file, chọn OK (nếu cần).

### Cắt bất kỳ đoạn video nào

- 1. Ở chế độ Menu, chọn Biên tập Video.
- 2. Chọn File  $\rightarrow$  Nhập Video  $\rightarrow$  thể loại video  $\rightarrow$  video  $\rightarrow$  Thêm.
- 3. Chọn Sửa đổi  $\rightarrow$  Cắt một đoạn.
- Chọn ▶ để phát video và chọn Đánh dấu bắt đầu tại điểm bạn muốn video mới bắt đầu.
- Chọn Đánh dấu kết thúc tại điểm bạn muốn video mới kết thúc.

- 6. Chọn Cắt.
- Lưu video được biên tập với tên file mới. Tham khảo bước 7-9 trong "Tạo video mới".

#### Tách video

- 1. Ở chế độ Menu, chọn Biên tập Video.
- Chọn File → Nhập Video → thể loại video → video → Thêm.
- 3. Chọn Sửa đổi  $\rightarrow$  Chia tách.
- Chọn ▶ để phát video và chọn Tách điểm → Cắt để chia file thành hai đoạn.
- Chèn ảnh hoặc video như mong muốn giữa các đoạn.
- Lưu video được biên tập với tên file mới. Tham khảo bước 7-9 trong "Tạo video mới".

#### Chèn văn bản

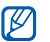

Có thể không có chức năng chèn văn bản vào video tùy thuộc vào nhà cung cấp của bạn.

- 1. Ở chế độ Menu, chọn Biên tập Video.
- 2. Chọn File  $\rightarrow$  Nhập Video  $\rightarrow$  thể loại video  $\rightarrow$  video  $\rightarrow$  Thêm.
- 3. Chọn Sửa đổi  $\rightarrow$  Thêm  $\rightarrow$  Kí tự.
- Chọn bảể phát video và chọn Đánh dấu bắt đầu tại điểm bạn muốn văn bản hiện ra.
- Chọn Đánh dấu kết thúc tại điểm bạn muốn văn bản biến mất.
- 6. Chọn Chèn.
- 7. Nhập văn bản và chọn Hoàn tất.
- Di chuyển văn bản và chọn Hoàn tất.
  Để đổi màu văn bản, chọn Màu.
- Lưu video được biên tập với tên file mới. Tham khảo bước 7-9 trong "Tạo video mới".

## Tạo hoặc sao chép các thành phần trong video

- 1. Ở chế độ Menu, chọn Biên tập Video.
- Chọn File → Nhập ảnh hoặc Nhập Video → thể loại ảnh hoặc video → ảnh hoặc video → Thêm.
- Nếu bạn chọn thêm ảnh, chọn khoảng thời gian ảnh sẽ xuất hiện.
- Để thêm đoạn âm thanh mới, chọn Lồng đoạn âm thanh → Nhập âm thanh → thể loại âm thanh → âm thanh → Thêm.
- Chọn thành phần video hoặc âm thanh bạn muốn di chuyển hoặc sao chép.

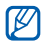

Đối với âm thanh, bạn có thể sao chép hoặc di chuyển riêng âm thanh đã nhập.

- 6. Chọn Sửa đổi  $\rightarrow$  Cắt hoặc Chép.
- 7. Chọn điểm bạn muốn chèn thành phần.

- Chọn Sửa đổi → Dán.
- 9. Lưu video được biên tập với tên file mới. Tham khảo bước 7-9 trong "Tạo video mới".

## Tải ảnh và video lên web

Tìm hiểu cách đăng ảnh hoặc video của mình lên các website và blog chia sẻ ảnh.

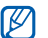

Cộng đồng có thể không khả dụng, tùy vào khu vực hoặc nhà cung cấp dịch vụ của bạn.

## Cài đặt danh sách điểm đến ưa thích của bạn

- 1. Ở chế độ Menu, chọn Cộng đồng.
- Chọn OK để đặt danh sách điểm đến ưa thích của bạn (nếu cần).
- Chọn Chấp nhận để xác nhận rằng bạn đồng ý với điều khoản từ chối trách nhiệm chung.

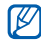

Lần đầu truy cập vào **Cộng đồng**, bạn sẽ được nhắc xác nhận.

4. Chọn các điểm đến mà bạn muốn thêm và chọn Lưu.

Nếu bạn đã chọn Cập nhật danh sách blog, các điểm đến mới sẽ tự động được thêm vào danh sách.

#### Tải file lên web

Để tải lên ảnh và video, bạn phải có tài khoản ở các website và blog chia sẻ ảnh.

- 1. Ở chế độ Menu, chọn Cộng đồng.
- 2. Chọn Tải lên web.
- 3. Chọn một điểm đến bạn muốn đăng lên.
- 4. Chọn Chạm để thêm  $\rightarrow$  file media.
- 5. Nhập nội dung chi tiết đăng tải và chọn Tải lên.

 Nhập ID người dùng và mật khẩu của điểm đến (nếu cần).

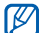

Bạn cũng có thể tải file media lên từ Máy ảnh hoặc File của bạn bằng cách chọn ∰ hoặc chọn L.chọn → Tải lên web.

### Xem file

- 1. Ở chế độ Menu, chọn Cộng đồng.
- 2. Chọn một website hoặc blog để xem file.
- Nhập ID người dùng và mật khẩu của điểm đến (nếu cần).

### Tuỳ chỉnh cài đặt Cộng đồng

- 1. Ở chế độ Menu, chọn Cộng đồng.
- 2. Chọn Cài đặt.
- 3. Điều chỉnh cài đặt.

| Cài đặt                      | Chức năng                                                                                   |
|------------------------------|---------------------------------------------------------------------------------------------|
| Chi tiết tải lên             | Xem chi tiết lần tải lên cuối<br>cùng của bạn                                               |
| Danh sách yêu<br>thích       | Sửa đổi điểm đến ưa thích                                                                   |
| Đổi kích thước ảnh           | Thay đổi kích thước ảnh để<br>tải lên                                                       |
| Đích đến tải lên<br>mặc định | Đặt điện thoại của bạn để tự<br>động tải file lên điểm đến ở<br>thời gian đã lập lịch trình |
| Quản lý tài khoản            | Đăng nhập vào website hoặc<br>blog hoặc đăng xuất                                           |
| Thông báo miễn trừ           | Xem thông tin miễn trừ                                                                      |

## Dùng các trò chơi và ứng dụng viết bằng Java

Tìm hiểu cách sử dụng các trò chơi và ứng dụng viết bằng Java - một công nghệ từng được giải thưởng.

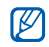

Tùy vào phần mềm của điện thoại, việc tài về các trò chơi hoặc ứng dụng Java có thể không được hỗ trợ.

## Tải về các trò chơi hoặc ứng dụng

 Ở chế độ Menu, chọn T.chơi và ứng dụng → Thêm trò chơi.

Điện thoại sẽ kết nối vào website được cài đặt trước bởi nhà cung cấp dịch vụ của bạn.

2. Tìm kiếm trò chơi hay ứng dụng và tải về điện thoại.

#### Chơi trò chơi

- 1. Ở chế độ Menu, chọn T.chơi và ứng dụng.
- Chọn một trò chơi từ danh sách rồi làm theo chỉ dẫn trên màn hình.

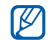

Các trò chơi dùng được có thể khác nhau tùy vào khu vực hoặc nhà cung cấp dịch vụ của bạn. Các nút điều khiển và lựa chọn của trò chơi có thể khác nhau.

## Khởi chạy ứng dụng

- 1. Ở chế độ Menu, chọn T.chơi và ứng dụng.
- Chọn một ứng dụng từ danh sách rồi làm theo chỉ dẫn trên màn hình.

## Tạo và xem giờ quốc tế

Tìm hiểu cách xem giờ ở khu vực khác và cài đặt để giờ quốc tế xuất hiện trên màn hình.

## Tạo giờ quốc tế

- 1. Ở chế độ Menu, chọn Giờ quốc tế.
- 2. Chọn Thêm.
- 3. Chọn múi giờ.
- 4. Để đặt giờ mùa đông/mùa hè (DST), chọn 🜞.
- Chọn OK để tạo giờ quốc tế. Giờ quốc tế được đặt như là đồng hồ thứ hai.
- 6. Chọn Thêm để thêm giờ quốc tế khác (bước 3).

### Thêm giờ quốc tế vào màn hình của bạn

Với widget đồng hồ đôi, bạn có thể xem các đồng hồ với hai múi giờ khác nhau trên màn hình của mình. Sau khi đã tao giờ quốc tế,

- 1. Ở chế độ Menu, chọn Giờ quốc tế.
- 2. Chọn Chọn làm giờ phụ.
- 3. Chọn giờ quốc tế bạn muốn thêm.
- 4. Chọn Đặt.

## Đặt và sử dụng báo thức

Tìm hiểu cách đặt và điều khiển báo thức cho các sự kiện quan trọng.

### Đặt báo thức mới

- 1. Ở chế độ Menu, chọn Báo thức.
- 2. Chọn Tạo báo thức.

- 3. Đặt các chi tiết báo thức.
- 4. Chọn Lưu.

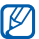

Tính năng tự bật nguồn đặt cho máy điện thoại tự động bật nguồn và bật báo thức nếu điện thoại đang tắt.

## Dừng báo thức

Khi có tiếng báo thức,

- Kéo thanh trượt qua Dừng để ngừng báo thức mà không báo lại.
- Kéo thanh trượt qua Dừng để ngừng báo thức có báo lại hoặc kéo thanh trượt sang Đợi tí để tắt báo thức trong khoảng thời gian báo lại.

## Tắt báo thức

- 1. Ở chế độ Menu, chọn Báo thức.
- 2. Chọn Tắt kế bên báo thức bạn muốn bỏ kích hoạt.
# Sử dụng máy tính

- 1. Ở chế độ Menu, chọn Máy tính.
- Dùng các phím tương ứng với màn hình Máy tính để thực hiện các phép toán cơ bản.

# Chuyển đổi tiền tệ và đơn vị đo lường

- Ở chế độ Menu, chọn Chuyển đổi → loại chuyển đổi.
- Nhập giá trị tiền tệ hay đo lường và đơn vị vào các ô thích hợp.

# Đặt bộ đếm thời gian

- 1. Ở chế độ Menu, chọn Bộ đếm thời gian.
- 2. Đặt số giờ hoặc số phút đếm ngược.
- 3. Chọn Bắt đầu để bắt đầu đếm ngược.
- Khi kết thúc đếm ngược, kéo thanh trượt sang Dừng để chặn cảnh báo.

# Sử dụng đồng hồ bấm giờ

- 1. Ở chế độ Menu, chọn Đồng hồ bấm giờ.
- 2. Chọn Bắt đầu để bắt đầu bấm giờ.
- 3. Chọn **Bấm** để ghi số lần bấm.
- 4. Khi đã hoàn tất, chọn Dừng.
- 5. Chọn Xóa để xóa số lần ghi.

### Tạo nhiệm vụ mới

- 1. Ở chế độ Menu, chọn Nhiệm vụ.
- 2. Chọn Tạo nhiệm vụ.
- 3. Nhập chi tiết nhiệm vụ và chọn Lưu.

### Tạo ghi chú mới

- 1. Ở chế độ Menu, chọn Ghi chú.
- 2. Chọn Tạo ghi chú.
- 3. Nhập nội dung ghi chú của bạn và chọn Hoàn tất.

# Quản lý lịch của bạn

Tìm hiểu cách thay đổi kiểu xem lịch và tạo các sự kiện.

# Thay đổi kiểu xem lịch

- 1. Ở chế độ Menu, chọn Lịch năm.
- 2. Chọn L.chọn  $\rightarrow$  Xem theo ngày hoặc Xem theo tuần.

### Tạo lịch trình

- 1. Ở chế độ Menu, chọn Lịch năm.
- 2. Chọn Tạo lịch trình.
- 3. Nhập chi tiết lịch trình theo ý muốn.
- 4. Chọn Lưu.

### Xem lịch trình

Để xem các lịch trình của một ngày cụ thể,

- 1. Ở chế độ Menu, chọn Lịch năm.
- 2. Chọn một ngày trên lịch năm.
- Chọn lịch trình để xem chi tiết.

Để xem tất cả lịch trình đã lưu,

- 1. Ở chế độ Menu, chọn Lịch năm.
- 2. Chọn Danh sách lịch trình.
- 3. Chọn lịch trình để xem chi tiết.

# xử lý sự cố

Nếu bạn gặp sự cố khi dùng điện thoại di động, hãy thử các quy trình xử lý sự cố này trước khi liên hệ với chuyên gia bảo trì.

#### Khi bạn bật nguồn hoặc trong lúc đang sử dụng điện thoại, máy nhắc nhở bạn nhập những mã sau:

| Mã       | Hãy thử xử lý sự cố theo cách sau:                                                                                                    |
|----------|----------------------------------------------------------------------------------------------------|
| Mật khẩu | Khi bạn bật chức năng khóa máy, bạn<br>phải nhập mật khẩu mà bạn đã đặt<br>cho máy.                                                                                        |
| PIN      | Khi dùng điện thoại lần đầu hoặc khi đã<br>bật yêu cầu nhập mã PIN, bạn sẽ phải<br>nhập mã PIN đi kèm với thẻ SIM. Bạn<br>có thể tắt chức năng này trong menu<br>Khóa PIN. |

| Mã   | Hãy thử xử lý sự cố theo cách sau:                                                                                                    |
|------|----------------------------------------------------------------------------------------------------|
| PUK  | Thể SIM của bạn bị khóa, thường là do<br>bạn đã nhập sai mã PIN nhiều lần liền.<br>Bạn phải nhập mã PUK do nhà cung<br>cấp dịch vụ của bạn đưa cho.                     |
| PIN2 | Khi bạn vào menu yêu cầu phải có mã<br>PIN2, bạn phải điền mã PIN2 cung cấp<br>kèm theo thẻ SIM. Để biết thêm chi<br>tiết, xin liên hệ nhà cung cấp dịch vụ<br>của bạn. |

#### Điện thoại nhắc nhở bạn lắp thẻ SIM.

Nhớ phải lắp thẻ SIM đúng quy cách.

# Màn hình hiện dòng chữ "Không có dịch vụ" hoặc "Lỗi mạng".

- Khi bạn đang ở nơi có tín hiệu yếu hoặc khó nhận tín hiệu, bạn có thể mất sóng. Hãy chuyển tới khu vực khác và thử lại.
- Một số chức năng phải đăng ký mới được dùng. Hãy liên hệ với nhà cung cấp dịch vụ để biết thêm chi tiết.

#### Bạn đã nhập một số nhưng không gọi được.

- Thử xem bạn đã bấm phím Quay số: [---].
- Thử xem bạn có truy cập đúng mạng của mình không.
- Thử xem bạn có đặt lệnh chặn đối với số điện thoại này không.

#### Người khác không gọi được cho bạn.

- Thử xem bạn đã bật máy chưa.
- Thử xem bạn có truy cập đúng mạng của mình không.
- Thử xem bạn có đặt lệnh chặn đối với số điện thoại này không.

#### Người gọi cho bạn không nghe được bạn nói gì.

- Thử xem bạn có che mất mặt microphone của máy không.
- Nhớ là phải giữ máy gần miệng bạn.
- Nếu dùng bộ đàm thoại dây, nhớ là phải cắm nó vào máy đúng cách.

#### Máy phát tiếng bíp và biểu tượng pin nhấp nháy.

Pin của bạn sắp hết. Nạp lại hoặc thay pin rồi mới dùng điện thoại.

#### Chất lượng âm thanh cuộc gọi kém.

- Thử xem bạn có chặn mất ăngten trong không.
- Khi bạn đang ở nơi có tín hiệu yếu hoặc khó nhận tín hiệu, bạn có thể mất sóng. Hãy chuyển tới khu vực khác và thử lại.

# Bạn đã chọn tên từ danh bạ nhưng không gọi được.

- Kiểm tra xem số bạn lưu trong danh bạ có đúng không.
- Nhập và lưu lại số đó nếu cần.

# Sạc không đúng quy cách hoặc đôi khi máy tự tắt.

- Ô cắm pin có thể bị bẩn. Lau vùng tiếp xúc màu vàng bằng giẻ sạch, mềm rồi thử nạp lại pin.
- Nếu pin không thể nạp đầy được nữa thì thay pin mới và vứt bỏ pin cũ theo đúng quy cách.

#### Sờ điện thoại thấy nóng.

Khi bạn dùng nhiều ứng dụng cùng một lúc, điện thoại của bạn cần nhiều năng lượng hơn và có thể nóng lên.

Đó là chuyện thường và nói chung không ảnh hưởng đến hoạt động và tuổi thọ của máy.